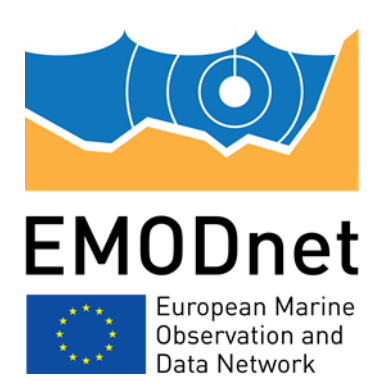

## EMODnet Thematic Lot n°1 -Bathymetry

## EASME/EMFF/2019/1.3.1.9/Lot1/SI2.836043

Start date of the project: 20/12/2020 - (24 months)

**Centralisation Phase** 

## **D2.1: Upgraded guidelines for data pre-processing**

## and population of metadata

## **Technical report**

Date: 12/4/2021

Prepared by: Cecile Pertuisot (IFREMER)

The European Marine Observation and Data Network (EMODnet) is financed by the European Union under Regulation (EU) 2021/1139 of the European Parliament and of the Council of 7 July 2021 establishing the European Maritime, Fisheries and Aquaculture Fund and its predecessor, Regulation (EU) No. 508/2014 of the European Parliament and of the Council of 15 May 2014 on the European Maritime and Fisheries Fund.

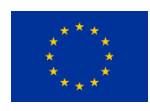

## Contents

| 1. | Flowchart of overall EMODnet Bathymetry approach              | 2    |
|----|---------------------------------------------------------------|------|
| 2. | MIKADO software for population of SeaDataNet directories      | 3    |
| 3. | Sextant for CDTM population                                   | 8    |
| 4. | Sextant for HR-DTM population                                 | . 30 |
| 5. | Globe for pre-processing and gridding of bathymetry data sets | . 32 |

#### Disclaimer

The information and views set out in this report are those of the author(s) and do not necessarily reflect the official opinion of the CINEA or of the European Commission. Neither the CINEA, nor the European Commission, guarantee the accuracy of the data included in this study. Neither the CINEA, the European Commission nor any person acting on the CINEA's or on the European Commission's behalf may be held responsible for the use which may be made of the information.

## 1. Flowchart of overall EMODnet Bathymetry approach

The first phase of the project is dedicated to gathering new bathymetric data sets such as survey data sets, composite DTMs, and Satellite Derived Bathymetry (also considered as composite DTMs) by all data providers. The data providers should populate all new data sets in the Catalogue services, namely survey data sets in the SeaDataNet based CDI Data Discovery & Access service and the composite DTMs in the Sextant CPRD Catalogue service. Once populated in these Catalogues, the data providers are requested to pre-process and grid the new data sets using the GLOBE software and following the EMODnet standards. These data sets, at least at a resolution of 1/32 arc minute grid, should be transferred by data providers to Regional Coordinators.

The generation of Regional DTMs is divided over regional sea basin subgroups, each with a Regional Coordinator and a number of contributing data providers. Each Regional Coordinator will be responsible for a quality assessment and selection of the data contributions and the compilation of the Regional DTM using the GLOBE software. This process will start end February 2022 when all data providers have finalized their data gathering and population activities for the CDI and CPRD catalogues and will have undertaken pre-processing and gridding of their data sets for delivery as DTMs to the regional coordinators. In a later stage, the data providers also have to gather HR-DTMs which they have to enter in the Sextant HR-DTM Catalogue service.

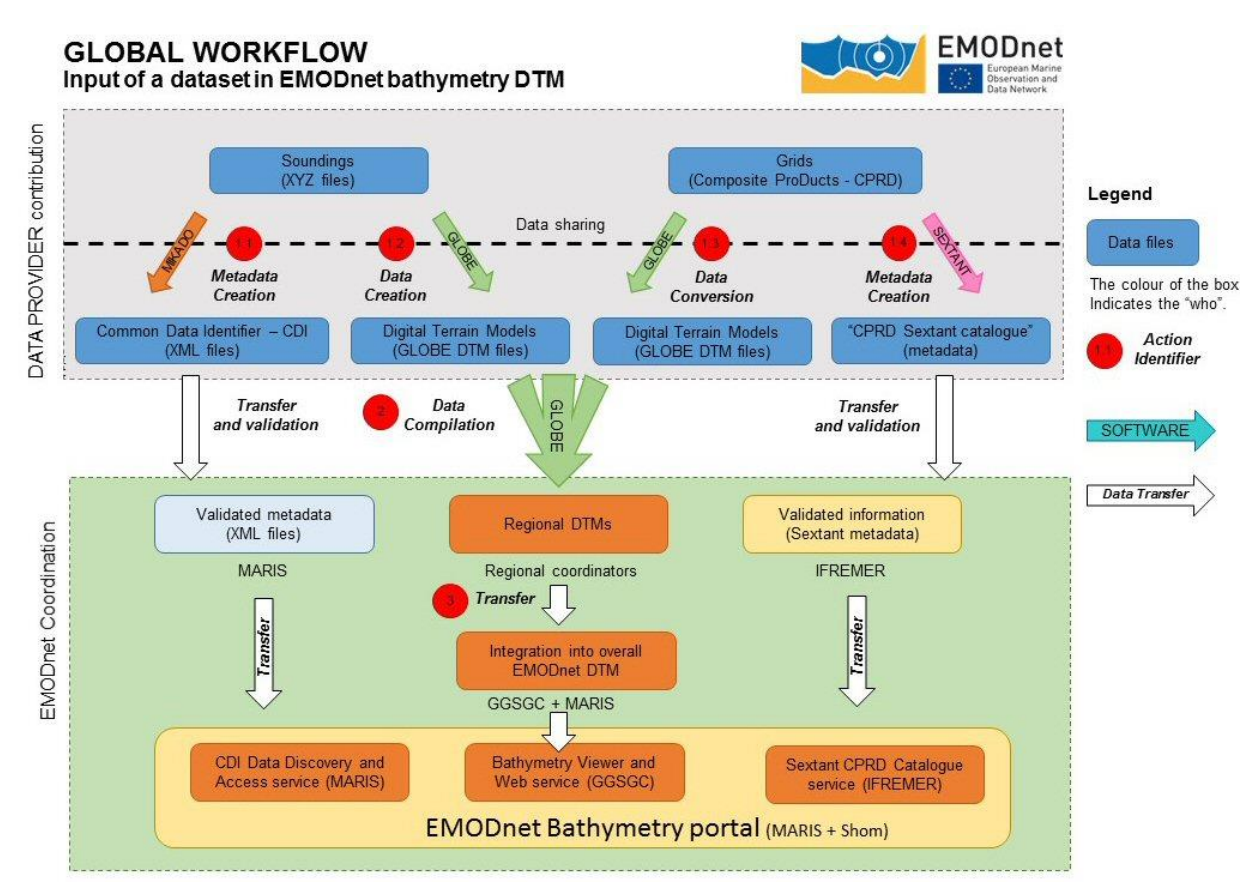

Image: Flow chart of EMODnet Bathymetry approach

## 2. MIKADO software for population of SeaDataNet directories

MIKADO is used to generate XML descriptions for a number of the SeaDataNet directories. This is done using SDN common vocabularies for metadata exchange of:

- CSR Cruise Summary Reports
- EDMED Marine Environmental Data sets
- CDI Common Data Index
- EDMERP Marine Environmental Research Projects
- EDIOS Permanent Ocean-observing System

MIKADO is written in Java Language (Version >= 1.8) and is available under multiple environments: Windows, Unix – Solaris, Linux. Users can use either interactive or batch modes. The SeaDataNet common vocabularies web services are used to update lists of values but Mikado works offline once the lists are up-to-date. MIKADO can be downloaded from the SeaDataNet portal.

EMODnet Bathymetry populates new bathymetric survey data sets as CDI entries. Thereby, data providers are asked to provide additional background when available. This might be done by including references to CSR, EDMERP, and EDMED, which then possibly also have to be populated, if not yet available in the pull-downlists of MIKADO.

#### 2.1 Recent MIKADO developments

Many developments in MIKADO have been undertaken since the last Training Workshop in Brest – France as part of the previous EMODnet HRSM 2 project at the kick-off meeting in 2019.

#### Version 3.6.1 (May 2020)

- > Updates
  - CDI ISO 19139 schema/schematron updated to v12.2.0
  - CSR ISO 19139 schema/schematron updated to v5.2.0
  - New URL for EDMO-EDMERP codelists in CDI and CSR XML files:

https://edmo.seadatanet.org/isocodelists/edmo-edmerp-codelists.xml

- New URL for EDMO SOAP webservice: https://edmo.seadatanet.org/ws/ws\_edmo.asmx
- New URL for EDMERP SOAP webservice:

https://edmerp.seadatanet.org/ws\_edmerp/edmerp.asmx

- Protocol change from http to https for BSH webservices
- Bug fixed

- With protocol changes from http to https for BODC webservices, SeaDataNet schemas, URN resolver in version 3.6 EDMED/EDMERP/EDIOS fails for creation in Mikado.

#### Version 3.6.2(May 2020)

Bug fixed

- Mikado automatic : var03 Horizontal datum - default value fixed to 'UNKCRS' for new CDI from NEMO export

#### Version 3.6.3 (October 2020)

- Bug fixed
  - Mikado CSR download working again with new BSH web service
  - Mikado automatic continue-when-error=true : WARNING message added in log for validation errors by xsd
  - Some unexpected P06 vocabularies references removed from xml (only L26 used now)
- Updates

- Coupling table for Download Manager menu renamed to Coupling table for Replication Manager

- Add-ons
  - INFO or WARNING messages added in log for Mikado and xsd versions
- Bug to be fixed in V3.6.4 (April 2021)
  - Download EDMED XML entry (manual mode) due to migration to HTTPS of the URL of EDMED WSDL webservice

#### Version 3.6.4 (June 2021)

- Updates
  - Manual/Download/EDMED from BODC is now in https
  - for CDI : L08 Access Restrictions are reduced to shorter list
    - o CB Creative Commons Attribution 4.0 International
    - RS by negotiation
    - Mikado performs conversion in manual mode when you just open the file and save it again
    - Mikado performs conversion in automatic mode with old configurations for compatibility
    - The CSR reference list is completed with <u>https://csr.seadatanet.org/isoCodelists/csrCodeList.xml</u> for cruises not found in <u>https://seadata.bsh.de/isoCodelists/sdnCodelists/csrCodeList.xml</u>
- Add-ons

- Automatic/New/CDI from NEMO export : a Relocate Nemo Export button added in Connection tab to change Nemo Export location in automatic configuration file (to use if you moved the Nemo Export)

- Automatic/CDI/batch mode : nemo-export= added as an alternative to conf-file= to directly generate CDI from Nemo export

#### Version 3.7(January 2022)

- Add-ons
  - CDI ISO 19139 format updated to v13.0.0 for ENVRI-FAIR :
    - Addition of L22 sensor model (var49) optional
    - Mapping L22/L05 when only L22 information is provided
- Updates
  - Coupling table for Replication Manager: selection in L24 vocabulary list for modus 1 and 3

#### 2.2 Recommendations

A few recommendations can be made to partners to optimize the use of MIKADO:

Recommendation 1: Vocabularies updates

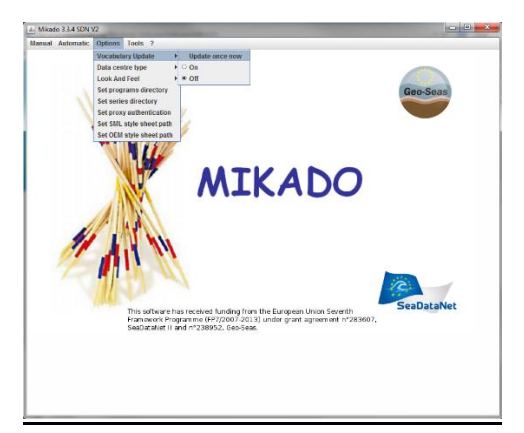

Automatic check of the version of the vocabulary lists is possible when MIKADO starts:

If "On" is clicked in the Vocabulary Update Menu, then MIKADO downloads locally the latest version of each list

It is possible to enable-disable the automatic check if "Off" is clicked

Manual check is also possible using the button "Update once now"

#### Recommendation 2: include CSR and EDMED links in the CDIs

Including references to CSR, EDMED, and EDMERP can be useful for enriching the CDI metadata, which makes the metadata more FAIR for users.

#### Each CDI can refer to a CSR Ref + EDMED Ref:

| 🎒 Mikado 3.6.3 SDN V2 🛛 Ma | nual / CDI : Q:\cpertuis\04_PROJETS_EU\EMODnet\HRSM3\Presentations\Mikad_training_HRS | M3.xml         |
|----------------------------|---------------------------------------------------------------------------------------|----------------|
| Manual Automatic Options   | Tools ?                                                                               |                |
| Identification Where W     | hen What How Who Where to find the data Cruise/Station Documentation                  | Quality Others |
| CSR Reference              |                                                                                       |                |
| CSR Identifier             | BIG - L'Atalante (35A3)                                                               | 2 🗃            |
| code list value            | 20106213                                                                              |                |
| Cruise information         |                                                                                       |                |
| Cruise name *              | BIG                                                                                   |                |
| Cruise id *                | 10010040 CSR                                                                          |                |
| Start date *               | 07/11/2010 dd/mm/yyyy (25/01/2007)                                                    |                |
| Station information        |                                                                                       |                |
| Station name               |                                                                                       |                |
| Station id                 |                                                                                       |                |
| Start date                 | dd/mm/yyyy (25/01/2007)                                                               |                |
|                            |                                                                                       |                |

| Manua     | al Automatic Opt                                 | ions Too  | ls ?     |        |           |                        |                |               |                |   |
|-----------|--------------------------------------------------|-----------|----------|--------|-----------|------------------------|----------------|---------------|----------------|---|
| Ider      | ntification Where                                | When      | What     | How    | Who       | Where to find the data | Cruise/Station | Documentation | Quality Others |   |
| EDN<br>ED | MED Reference<br>MED Identifier<br>de list value | NA<br>301 | TIONAL E | BANK O | F BATH    | /METRY: MULTIBEAM      | ECHO-SOUNDING  | S             | 2              | 1 |
| Proj      | jects                                            |           |          |        |           |                        |                | _             |                | - |
|           | project                                          |           |          | CO     | de list v | alue                   | X 🗄            | DM            | ED             |   |
|           |                                                  |           |          |        |           |                        | 2              |               |                |   |
| Data      | a format                                         |           |          |        |           |                        |                |               |                |   |
|           | format                                           |           | code     |        |           | version                | X -            |               |                |   |
|           | Climate and For                                  | ecast     | CF       |        |           | 3.5                    |                |               |                |   |
|           |                                                  |           |          |        |           |                        |                |               |                |   |
| Revi      | ision date                                       | * 05/0    | 4/2021   | dd/mr  | n/yyy (2  | 15/01/2007)            |                |               |                |   |

In a comparable way, also EDMERP references can be added to CDI.

- Mikado manual: dropdown lists via webservices
- Mikado automatic: var80 (EDMED), var81 (CSR), var13 (EDMERP)

#### Recommendation 3: Include EMODNet Bathymetry Quality Indicators in the CDIs

Quality Indicators have been implemented in the CDI format in 2017 and are used to qualify each source datasets used in the final DTM. These values are later used to generate the overall Quality Index for each new EMODnet DTM release. Therefore, it is mandatory that each CDI and CPRD entry contains these Bathymetry Quality Indicators.

Quality indicators are not part of any SDN lists and have to be written between quote marks, using either manual or automatic modes.

The quality indicators have been described in the document '**Completing metadata elements for the generation of the Quality Index for the EMODnet DTM.pdf'** which can be found at the EMODnet Bathymetry portal as technical documentation:

https://www.emodnet-bathymetry.eu > approach > technical-documentation

4 QIs have been defined to assess the quality of the datasets:

- QI\_Horizontal: related to the positioning system
- QI\_Vertical: related to the MBES instrument
- QI purpose: related to the survey objective
- QI\_Age: related to the survey dates

In Manual mode go in the Quality tab and add 4 entries :

- Name: QI\_Horizontal (free text)
- Date: date of publication of the CDI
- Comment: write down the index of the corresponding QI (free text)

• Status: true

QI\_Age: fill the start and end date in the When tab

In Automatic mode: from var95 to var98. QI\_Age: Under the single subqueries folder, define your SQL queries under var28 and var29 to describe the start and end date of your dataset.

## 3. Sextant for CDTM population

The resulting EMODnet DTM is compiled from survey data sets as referenced in the CDI service, composite DTMs as referenced in the Sextant CPRD Catalogue service, and GEBCO Digital Bathymetry to fill gaps.

The CDI and CPRD catalogues are based upon SeaDataNet standards, using where possible SeaDataNet controlled vocabularies and SeaDataNet Directories for completing the metadata and for giving many details about the data sets, such as their acquisition details, access restrictions, originators and distributors and other.

The Sextant Catalogue, portal, and data infrastructure have been developed by Ifremer for the management and the distribution of spatial data, and have been adopted for EMODnet Bathymetry for describing composite DTMs and HR-DTMs from the EMODnet Bathymetry datas providers. Moreover, the resulting EMODnet DTM products are included in Sextant together with DOIs.

Sextant is implemented using Geonetwork to set-up the Catalogue Service for the Web and the Open Geospatial Consortium (OGC) and ISO TC211 standards.

This way, Sextant provides an index and descriptions of the **composite products (CPRD)** delivered by partners and associated providers of EMODnet B athymetry who have opted to deliver bathymetric data as products of their own for the construction of the EMODnet DTM.

These products are in most of the cases DTMs constructed with a methodology different of the EMODnet methodology. They derive usually from multiple surveys but use occasionally other source of depth information such as isolines. They are not an observed data files, but a derived product. So they cannot be described in the SeaDataNet CDI catalogue.

The user interface of Sextant is now implemented in the EMODnet Bathymetry portal as an API (Application Programming Interface) that offers a better integration in the website. Log in function is available through Sextant API on EMODnet website: <u>http://www.emodnet-bathymetry.eu/metadata-amp-data/composite-dtms-catalogue-service#/search?from=1&to=20</u>

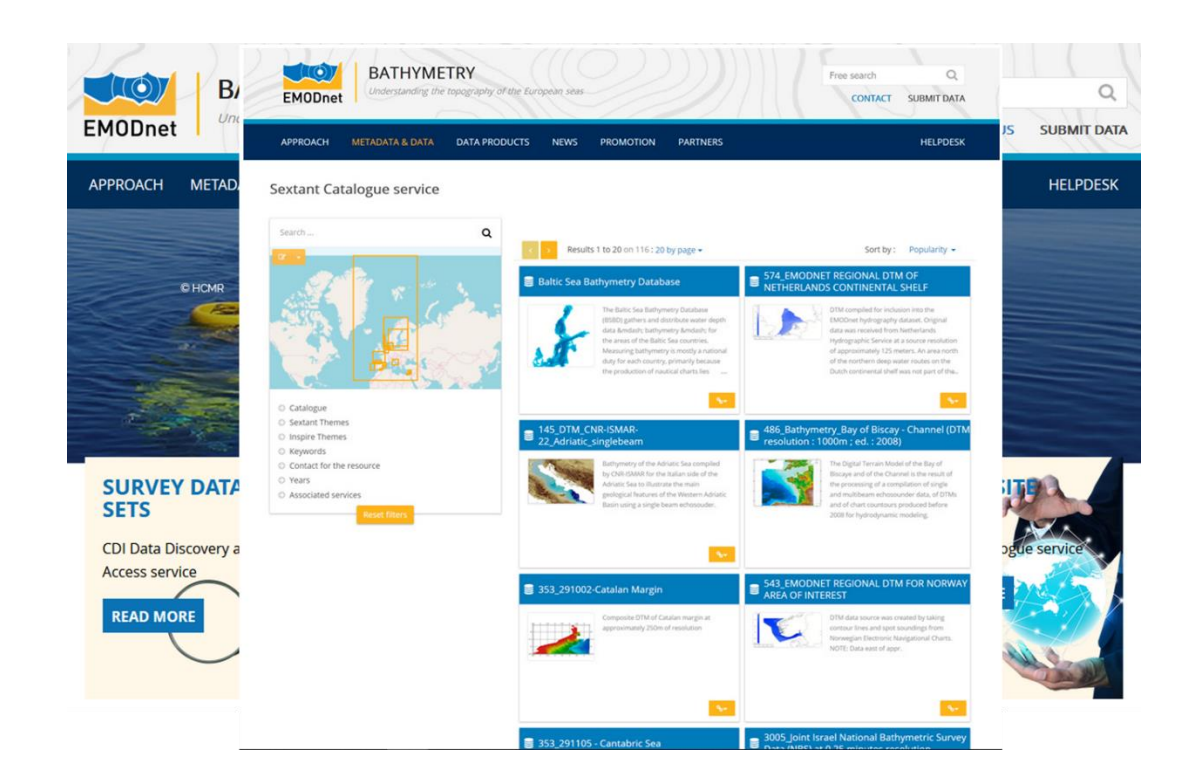

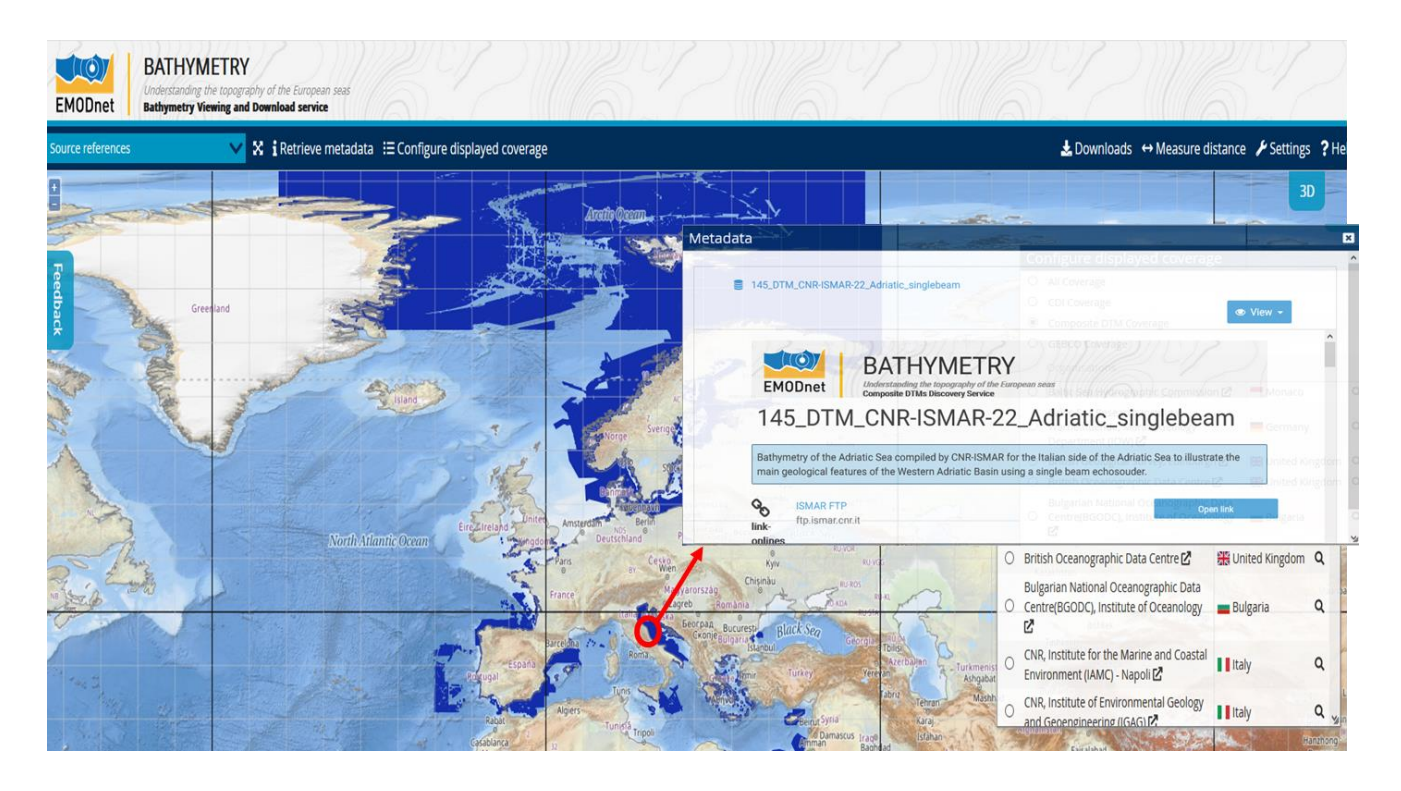

#### 3.1 Detailed guidelines for Managing spatial data using Sextant

Data providers of composite DTMs are requested to enter the CPRD metadata entries online, using a Content Management System. Before creating new metadata, data providers are advised to read the EMODnet HRSM specifications documents which contain instructions for filling some of the metadata:"

- Methodology and guidelines for processing orginal input data into DTMs
- Completing metadata elements for the generation of the Quality Index for the EMODnet DTM

Both documents can be found at:

https://www.emodnet-bathymetry.eu > approach > technical-documentation

#### Registration

To register to the Sextant CMS, each partner needs an external account. If you don't have any, then contact the Sextant team: <u>sextant@ifremer.fr</u>.

#### Vocabulary

Common vocabulary lists and organization identification:

Lists implemented in the EMODnet template use the SeaDataNet Common Vocabularies as can be found at: <u>https://vocab.seadatanet.org/search</u>

Organizations are identified using the European Directory of Marine Organizations (EDMO) maintained by SeaDataNet. Organization name and identifier can be queried on the SDN portal at: <u>https://www.seadatanet.org/Metadata/EDMO-Organisations</u>

#### File dentifier

The file identifier at the top of the metadata information of the form is generated automatically using a combination of metadata edited by the partner. The syntax (derived from SeaDataNet practices) is:

#### SDN\_CPRD\_EDMO-Id\_ short-name-of-dataset

Note that the short name of dataset is the product identifier at the holding data centre and must be unique. It is a component of the file identifier of the CPRD catalogue. The unicity of the entry is guaranteed by an automatic combination with the EDMO id of the data provider.

It is requested to rename the DTM file corresponding to your metadata entry as **EDMO-Id\_ short-name-of-dataset.dtm as** this will greatly help Regional Coordinators.

The EDMO\_Id of the holding data center and the short name of dataset of the product used as source data for the EMODnet DTM are also recorded in the "Identifier" layer of the EMODnet DTM (see EMODnet hydrography specifications). This allows viewing services of the EMODnet bathymetry portal and of the 3D viewer of the Ifremer Globe software to generate the URL to access the metadata set of the CPRD catalogue.

#### Data set name

This is the title of the data set that will appear in the catalog

#### Abstract

Partners are strongly encouraged to complete carefully the ABSTRACT / SHORT SUMMARY with a valuable description of the (composite) DTM what).

In case, the file is also associated to a CDI entry, please note it in the "description of processed data sources" field.

#### Other fields

Mandatory fields have been defined not only in function of the ISO and Inspire standards and Directive but also in function of the requirement of the projects. For example, someone may consider it useless to ask data providers to fill Min and Max depth field but it is a requirement to allow an automatic scaling of the colours when viewing the DTM. Other fields are not mandatory because it depends on the dataset but they are all strongly recommended to allow improved data processing by the end users.

#### 3.1.1 Log in instructions

Log in function is available through Sextant API on EMODnet website:<u>http://www.emodnet-bathymetry.eu/metadata-amp-data/composite-dtms-catalogue-service#/search?from=1&to=20</u> And sign in with your sextant credentials:

| APPROACH METADATA &          | DATA DATA PRODUCTS NEW | 5 PROMOTION PARTN                                                                                                    | IERS                                                                                           | NTACT US SUBMIT                                                                                                    |
|------------------------------|------------------------|----------------------------------------------------------------------------------------------------|------------------------------------------------------------------------------------------------|----------------------------------------------------------------------------------------------------|
| Sextant Catalogue ser        | vice                   |                                                                                                    |                                                                                                |                                                                                                    |
| Search                       | 9                      |                                                                                                    |                                                                                                |                                                                                                    |
| <b>1</b>                     |                        | esults 1 to 20 on 147 : 20 by page -                                                                                                    |                                                                                                | Sort by : Popular                                                                                                    |
|                              | Baltic Se              | a Bathymetry Database                                                                                                    | 145_DTM_CNR-ISM                                                                                | AR-22_Adriatic_single                                                                                                    |
|                              |                        | The Ballic Sea Bathymetry Databas<br>(BSDD) gathers and disribute wates<br>data — bathymetry —<br>the areas of the Ballic Sea countries<br>Measuring bathymetry is mostly ar | r depth<br>; for<br>b.<br>b.<br>b.<br>b.<br>b.<br>b.<br>b.<br>b.<br>b.<br>b.<br>b.<br>b.<br>b. | nerry of the Adriatic Sea compile<br>MAR for the Italian side of the<br>c Sea to Illustrate the main geolo<br>es of the Western Adriatic Basin u<br>e beam echosouder. |
|                              |                        | duty for each country, primarily be                                                                                                    | seuse                                                                                          |                                                                                                    |
|                              |                        | the production of finances charter in                                                                                                    |                                                                                                |                                                                                                    |
| <ul> <li>Keywords</li> </ul> |                        | the production of muchan crants and                                                                                                    | <b>%</b> •                                                                                     |                                                                                                    |

The "Administration" functionality appears.

#### 3.1.2 Detailed instructions

To create a new metadata description, a dedicated metadata template has been designed for the purpose of EMODnet projects.

Select "New metadata" in the menu "Administration" (see 4.2.) A window appears:

- As Template, select "Template for EMODnet Bathymetry metadata"
- As "In", select the appropriate catalogue "EMODnet hydrography CPRD" catalogue
- And then "Create".

| Create a         |                                               |                                                            |            |
|------------------|-----------------------------------------------|------------------------------------------------------------|------------|
| Create a Dataset | From Template for EMODnet Bathymetry metadata | In                                                         | + Create - |
| Dataset          | Template for EMODnet Bathymetry metadata      | EMODNET Hydrography CPRD     EMODNET Hydrography - PRODUCT | × Cancel   |
| Мар              |                                               |                                                            |            |

SEXTANT disconnects you automatically if you are inactive. Save regularly what you have edited (every15 mns). Most of the fields are pre-filled or user friendly and don't need specific explanation. Attention will be paid to specific or text fields. Explanations are given by thematic tabs.

| 3.1.3 W                                  | /hat                                 |         |            |          |                              |              | $\frown$        |       |
|------------------------------------------|--------------------------------------|---------|------------|----------|------------------------------|--------------|-----------------|-------|
| All changes saved<br>486_Templatececile1 |                                      | · 출 · · | <b>Q</b> • | ✓ Valida | ate 🕽 Cancel                 | Save & close | 🖺 Save metadata | • • • |
| What Quality Whe                         | ere When Who Access                  |         |            | *        | S Associated res             | sources 🕂    |                 | 0     |
| ▼Metadata details                        |                                      |         |            |          |                              |              |                 |       |
| File identifier                          | 0a92a479-5af4-43e0-98f8-76e5f333eb4c |         |            |          |                              |              |                 |       |
| Project name                             | EMODnet HRSM ×                       |         |            |          | ✓ Validation                 |              |                 | 3     |
| - Identification                         |                                      |         |            |          | ▼ Q <sup>2</sup> Suggestions |              |                 | 8     |
| Dataset name ★                           | 486_Templatececile1                  |         |            |          |                              |              |                 |       |
| Short name of                            | Templatececile1                      |         |            |          | Need help                    |              |                 |       |
| Product-ID) *                            |                                      |         |            |          |                              |              |                 |       |
| Parameter Discovery                      | Bathymetry and Elevation x           |         |            |          |                              |              |                 |       |
| vocabulary (F02)                         | Search                               |         |            |          |                              |              |                 |       |
| Measuring devices                        | multi-beam echosounders x            |         |            |          |                              |              |                 |       |
|                                          | Search                               |         |            |          |                              |              |                 |       |
| Positioning devices                      |                                      |         |            |          |                              |              |                 |       |
|                                          | Search                               |         |            |          |                              |              |                 |       |
|                                          |                                      |         |            |          |                              |              |                 |       |

12

It is **strongly recommended** to start filling the "Dataset name" and "Short name of dataset" to avoid Sextant to save your entry under a default name. Use the "Save metadata" button and continue.

**<u>File identifier</u>**: is generated automatically using a combination of metadata edited by the partner. The syntax is: "SDN\_CPRD\_EDMO-Id\_local-product-Id"

**Project name:** Choose EMODnet HRSM3. This field corresponds to the EDMERP SDN list.

**Dataset name**: title of the data set that will appear in the catalog.

Short name of dataset (SDN Local Product-ID): Local identifier of the bathymetric grid

(according to local rules of Data Center). **This is a component of the file identifier.** The local identifier must not be longer than 75 characters (this constraint comes from the length of the string used to keep track of the source of data in the DTM NetCDF format.

**Parameter Discovery/Measure devices/Positioning devices:** metadata are given by default but you can also delete them and/or add others by clicking on "Search" (auto completion search). Use of L05 and P02 lists.

| Spatial representation<br>type                                                                   | Grid                                                                                                    |                                                                                                    |                                                                                                    |                                                                                                    |
|--------------------------------------------------------------------------------------------------|----------------------------------------------------------------------------------------------------|----------------------------------------------------------------------------------------------------|----------------------------------------------------------------------------------------------------|----------------------------------------------------------------------------------------------------|
| Number of columns ★                                                                              | 123                                                                                                    |                                                                                                    |                                                                                                    |                                                                                                    |
| Number of lines ★                                                                                | 456                                                                                                    |                                                                                                    |                                                                                                    |                                                                                                    |
| Pixel origin position $\star$                                                                    | Center                                                                                                    |                                                                                                    |                                                                                                    |                                                                                                    |
| Pixel size ★                                                                                     | 50                                                                                                    | meter                                                                                                    |                                                                                                    | Recommended values                                                                                                    |
| Maximum scale of use ★                                                                           | 10000                                                                                                    |                                                                                                    |                                                                                                    | Recommended values                                                                                                    |
| <b>\bstract</b><br>Dataset description                                                           | The Digital Terrain Model of the B                                                                                                    | Bay of Biscave and of the Channel is                                                                                                    | the result of t                                                                                         | he processing of a compilation of s                                                                                                    |
| Abstract<br>Dataset description                                                                  | The Digital Terrain Model of the I                                                                                                    | Bay of Biscaye and of the Channel is                                                                                                    | the result of t                                                                                         | he processing of a compilation of s                                                                                                    |
| Abstract<br>Dataset description<br>abstract *<br>Description of<br>rocessed data sources         | The Digital Terrain Model of the B<br>and multibeam echosounder dat<br>Several sources have used amor<br>in the French EEZ in waters usu<br>of its bathymetric Data Base on<br>to 1983 gridded at 500m of resol<br>BATM11_FI352010030080_5698                               | Bay of Biscaye and of the Channel is<br>a, of DTMs and of chart countours pr<br>ng which : the multibeam echo sound<br>ally deeper than 200m), DTMs at 500<br>the French continental shelf, digitized<br>ution, the SRMT 30 arc second topo<br>45 | the result of t<br>oduced before<br>er surveys fro<br>m of resolutio<br>I bathymetric<br>graphic mode   | he processing of a compilation of s<br>2008 for hydrodynamic modeling.<br>m ffremer (Seabeam, EM12D, EM<br>n produced by SHOM using sound<br>maps pusbished by Berthois from<br>I. |
| Abstract Dataset description abstract * Description of rocessed data sources Description of data | The Digital Terrain Model of the B<br>and multibeam echosounder dat<br>Several sources have used amon<br>in the French EEZ in waters usu<br>of its bathymetric Data Base on<br>to 1983 gridded at 500m of resol<br>BATM11_FI352010030080_5698<br>BATM11_FI352010030090_5612 | Bay of Biscaye and of the Channel is<br>a, of DTMs and of chart countours pr<br>ng which : the multibeam echo sound<br>ally deeper than 200m), DTMs at 500<br>the French continental shelf, digitized<br>ution, the SRMT 30 arc second topo<br>45 | the result of t<br>oduced before<br>er surveys froi<br>m of resolutio<br>I bathymetric<br>graphic model | he processing of a compilation of s<br>2008 for hydrodynamic modeling,<br>m Ifremer (Seabeam, EM12D, EM<br>n produced by SHOM using sound<br>maps pusbished by Berthois from<br>I. |

**Geometry:** fill in the information, and use lists or "Recommended" values when proposed.

**Dataset description abstract:** write down a summary about the dataset (cruise/purpose/context description, specific characteristics, valuable details...)

**Description of processed data sources:** indicate the data sources and write down the corresponding CDIs when they exist.

**Description of data processing:** any valuable detail about the processing software or processing methodology.

3.1.4 Associated resources (tab "What" upper right corner) – thumbnail and online resources

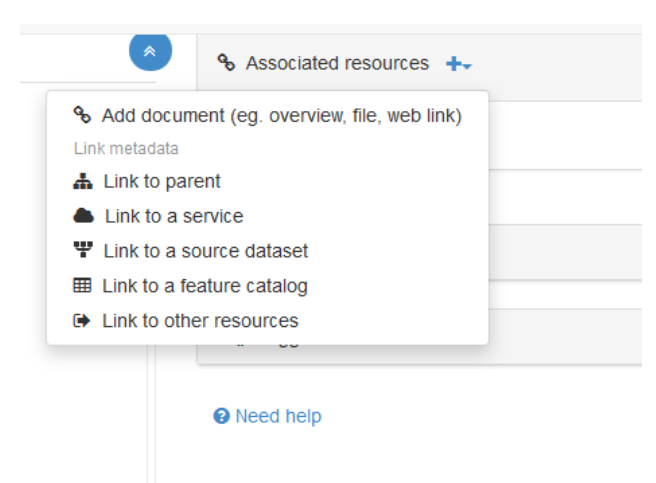

It is recommended to attach a thumbnail to illustrate your composite product in the catalogue. Click on the add button of the "<u>Associated resources</u>" field and seclect "<u>Add</u> <u>document</u>".

Click on "Add a thumbnail" (1), select the thumbnail with the "Choose or drop reource here" tool (2) and click on your thumbnail in the "metadata file store" to update the

URL. Click at the very bottom of the page to "add the link" (4).

Link an online resource to the current metadata

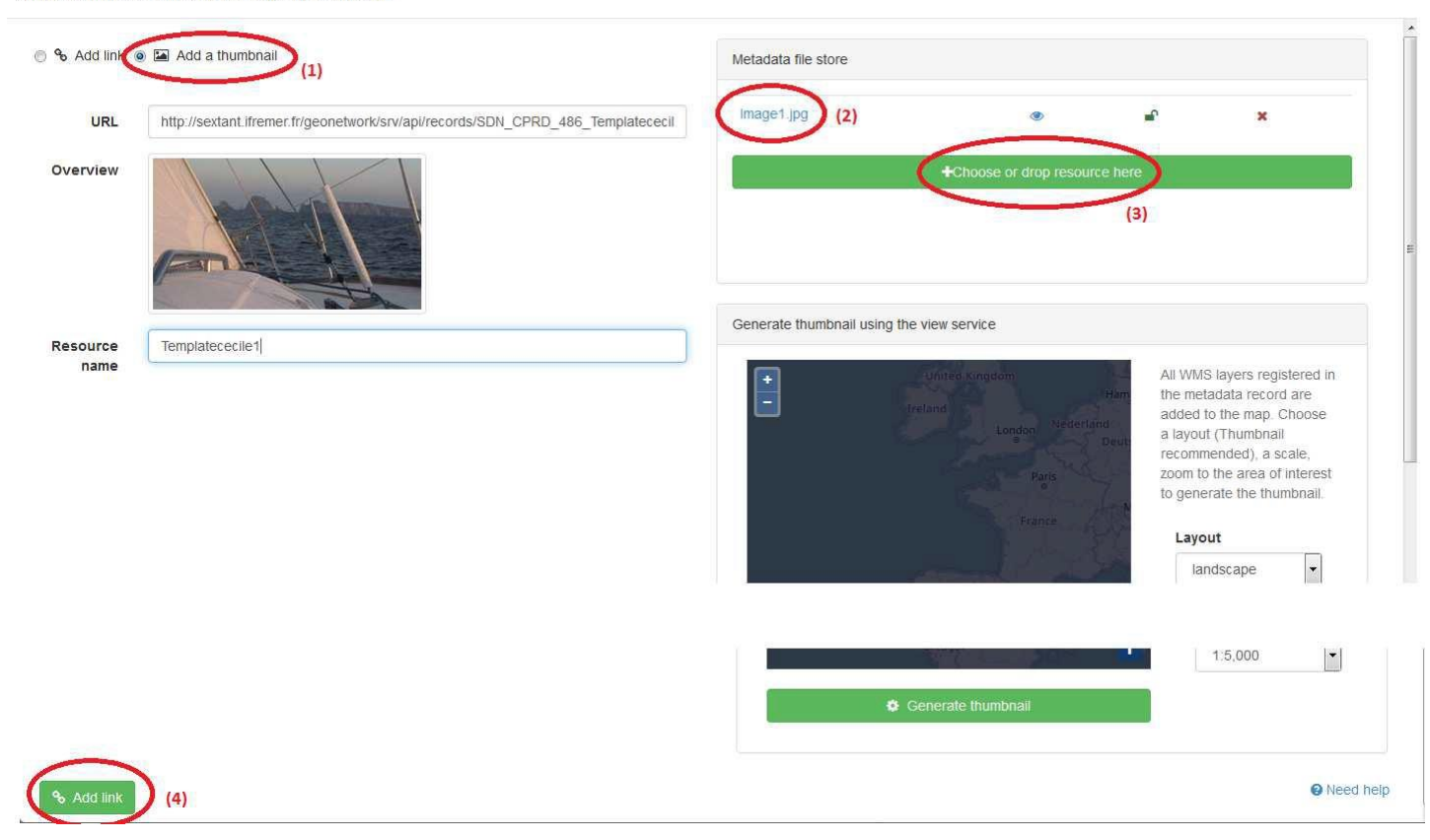

You can also add different kind of links, like a URL to a web site or to web services (WMS, WFS...). Click on the add button of the "<u>Associated resources</u>" field and select "<u>Add link</u>" and select the appropriate information in the Function and Protocol lists. Fill in others details and click on "Add link".

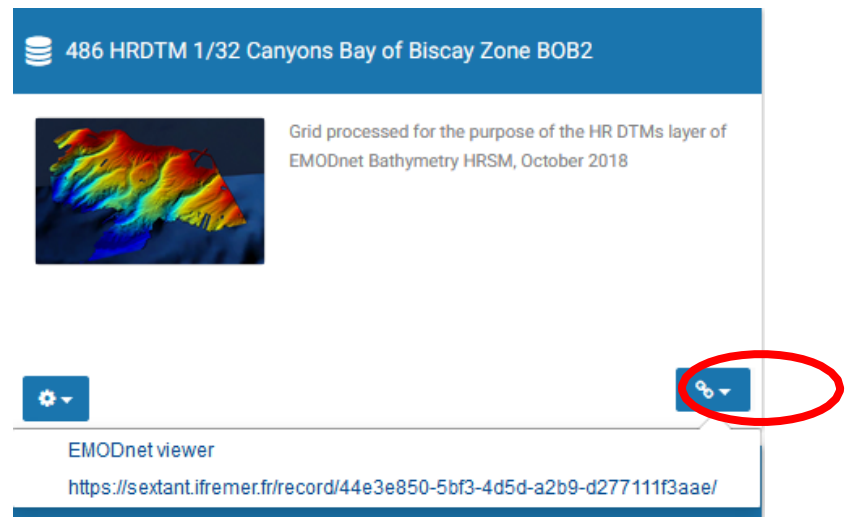

These links will be attached to your metadata description in the catalogue:

#### 3.1.5 Quality

| What Q                      | uality Where                     | When Who Access                                                                        | ( |
|-----------------------------|----------------------------------|----------------------------------------------------------------------------------------|---|
| • Accurac                   | cy / Calibratio                  | on                                                                                     |   |
| ▼ Hor. ac                   | curacy                           |                                                                                        |   |
| Measu                       | re description                   | Depends on the source of data : of the order of 0.05 minute to 1 minute                |   |
|                             | Value                            |                                                                                        |   |
| Evalu                       | uation method<br>description     | Rough estimate from accuracies of maps and of positioning systems of the surveys       |   |
| ≁ Vert. a                   | ccuracy                          |                                                                                        |   |
| Measu                       | re description                   | Usually better than the GEBCO version available at the time of the creation of the DTM |   |
| Evalu                       | uation method<br>description     | Visual comparison together with information on the source data                         |   |
| • Shoal I                   | bias                             |                                                                                        |   |
|                             | Shoal bias ★                     |                                                                                        |   |
|                             | Details ★                        | Offset of 2 m                                                                          |   |
| <ul> <li>Suitabi</li> </ul> | lity                             |                                                                                        |   |
| Suitabi<br>type of          | lity, Expected<br>f users / uses | Not for navigation                                                                     |   |
| a                           | ind limitations                  |                                                                                        |   |

#### Horizontal accuracy:

**Measure description**: give any information about the horizontal accuracy of the acquisition system, the positioning system as well as the sounding method.

**Value**: In case you wish to give a digital estimator of the horizontal accuracy.

**Evaluation method description**: Reference to standard which have been used to qualify the horizontal accuracy (hydrographic standards, industrial specification...)

#### Vertical accuracy:

Meaure description: any information about the vertical accuracy of the depth in the file

**Evaluation method description**: Reference to standard which have been used to qualify the horizontal accuracy (hydrographic standards, industrial specification...)

**Shoal bias:** tick this field only in case of existing bias and precise details in text field below.

<u>Suitability</u>: precise the type of use that can be made of the datasets (example: not suitable for navigation)

| ing maleutere                   |                                                                   |  |
|---------------------------------|-------------------------------------------------------------------|--|
| Horizontal Quality<br>Indicator | 2 - Between 50 m and 20 m                                         |  |
| Vertical Quality<br>Indicator   | 2 - MBES low frequency (lower than 100kHz) (similar than 1+2%d)   |  |
| Purpose Quality<br>Indicator    | Typlenknowerch                                                    |  |
|                                 | 0 - Unknown                                                       |  |
|                                 | 1 - Transit and/or opportunity                                    |  |
|                                 | 2 - Bathymetric/morphologic survey                                |  |
|                                 | 3 - Hydrographic survey or compatible with hydrographic standards |  |

**Quality Indicators** have been implemented in the EMODnet HRSM project to use further qualitative information (in CPRD and CDI) related to the data source such as type of sensor. For the CPRD case, the data producer has to consider giving each of the quality indicator based on the contribution with the lowest quality. Click on "search" to make appear the appropriate list.

The following document describes the Quality Index proposed in the framework of the HRSM project:

• Completing metadata elements for the generation of the Quality Index for the EMODnet DTM

Which you can find at:

https://www.emodnet-bathymetry.eu > approach > technical-documentation

It will help you to verify your entries.

#### 3.1.5 Where

The **<u>Geographic Bounding Box</u>** can be created in 3 different ways:

- By drawing your own area: click on "Draw region", select the area and the coordinates will automatically be updated
- By entering the coordinates (decimal degrees) manually in the appropriate fields
- By selecting an area in the international SeaVox list

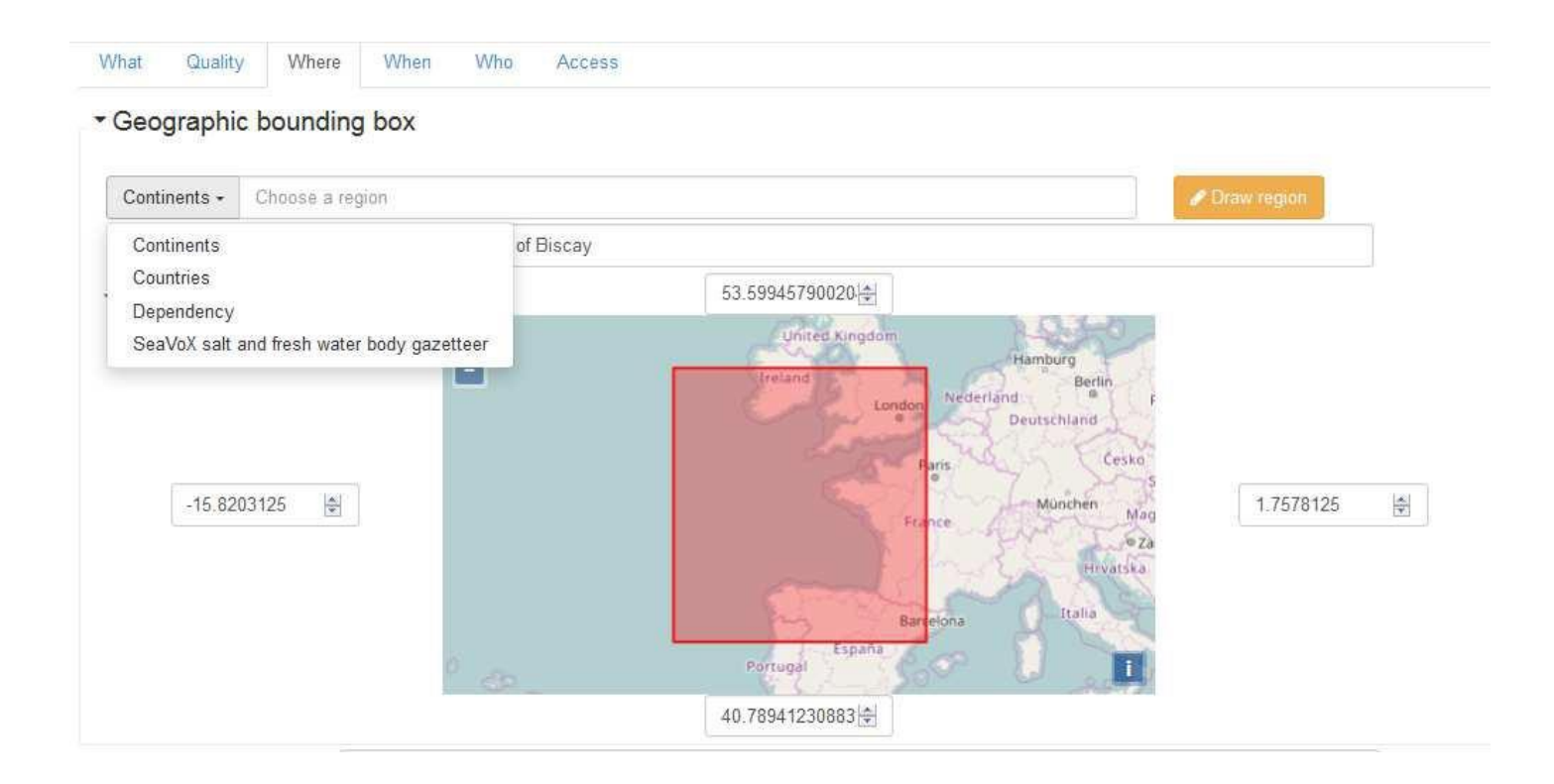

| Min. depth in meters (>0<br>below Sea Level) ★ | 1                                         | X   |     |  |  |  |  |  |  |  |  |
|------------------------------------------------|-------------------------------------------|-----|-----|--|--|--|--|--|--|--|--|
| Max. depth in meters<br>(>0 below Sea Level) ★ | 2350                                      | A Y |     |  |  |  |  |  |  |  |  |
| Projection                                     |                                           |     |     |  |  |  |  |  |  |  |  |
| 2                                              | WGS 84 / World Mercator (EPSG:3395)       | °   |     |  |  |  |  |  |  |  |  |
|                                                | Version or custom projection details      |     |     |  |  |  |  |  |  |  |  |
|                                                | Standard parallel N46 Axes units : meters |     |     |  |  |  |  |  |  |  |  |
|                                                |                                           |     |     |  |  |  |  |  |  |  |  |
|                                                | WGS 84 (EPSG:4326)                        |     |     |  |  |  |  |  |  |  |  |
|                                                | ersion or custom projection details       |     |     |  |  |  |  |  |  |  |  |
|                                                | 7.4                                       |     |     |  |  |  |  |  |  |  |  |
|                                                | Add coordinate system -                   |     |     |  |  |  |  |  |  |  |  |
|                                                | ✤ or search for a coordinate system       |     |     |  |  |  |  |  |  |  |  |
| <ul> <li>✓ Vertical Datum</li> </ul>           |                                           | 2   | . 1 |  |  |  |  |  |  |  |  |
|                                                | Lowest Astronomical Tide x                |     |     |  |  |  |  |  |  |  |  |
|                                                | Search                                    |     |     |  |  |  |  |  |  |  |  |
|                                                |                                           |     |     |  |  |  |  |  |  |  |  |
|                                                |                                           |     |     |  |  |  |  |  |  |  |  |

Fill in the information, and use lists values when proposed.

**Projection:** fill in the geodetic system and the projection of the catalogued product. Some of them

are listed in the "Add coordinate system" list.

You can input additional details in the "Version or custom projection details.

As example:

for a latitude/longitude file :

Write "WGS84" in the "Projection" field. for a UTM

Zone 33 file

Write "WGS84 / UTM" in the "Projection" field

Then write "Zone 33" in the "Custom projection details.

Vertical Datum uses L11 SDN list.

#### 3.1.6 When

| What Qua  | ality         | Where | When   | Who    | Acces          | SS   |  |  |  |  |  |          |         |     |   |  |
|-----------|---------------|-------|--------|--------|----------------|------|--|--|--|--|--|----------|---------|-----|---|--|
| (         | Creation d    | late  | 15/10/ | 2018 🛛 | 0 -            |      |  |  |  |  |  |          |         |     |   |  |
| F         | Revision date |       | jj/mm/ | aaaa   | 0-             |      |  |  |  |  |  |          |         |     |   |  |
| Tem       | poral exte    | ent*  | Begin  |        |                |      |  |  |  |  |  |          |         |     |   |  |
|           |               |       | 02/07/ | 2009 🛛 | 0 <del>-</del> |      |  |  |  |  |  |          |         |     |   |  |
|           |               |       | End    |        |                |      |  |  |  |  |  |          |         |     |   |  |
|           |               |       |        |        | ✓ 15/07/2010   |      |  |  |  |  |  |          |         |     |   |  |
| Measureme | ent freque    | ency  | Value  |        | •              | Unit |  |  |  |  |  | Recommen | ded val | ues | • |  |

Fill in the date information using the calendar. To go throw years, click first once or twice on 2017.

<u>Creation date</u> is the date of production of the composite product.

**<u>Temporal extent</u>** covers the period of datasets used in the composite product

**Measurement frequency** can be used in case of periodic acquisition of datasets. Optional field.

#### 3.1.7 Who

| What          | Quality                        | Whe | re | When   | Who     | Access                                   |   |
|---------------|--------------------------------|-----|----|--------|---------|------------------------------------------|---|
|               | Originator                     |     | Q  | sismer |         |                                          | × |
| Data Ho       | olding Center                  |     | Q  | IFRE   | MER / I | DM/SISMER +                              |   |
| Colla<br>Meta | ating Centre =<br>adata author | = [ | Q  | IFRE   | MER / I | SI-INGENIERIE DES SYSTEMES D'INFORMATION |   |

The **Originator**, **Data Holding Center** and **Collating Center** contacts are filtered on the EDMO\_id list. **The data holding center contact is a component of the file identifier.** 

Enter the name of your institute or department and corresponding entries will appear (then click on the corresponding "+" button). If not, click on the binocular, and write in "search for a contact" field or use the proposed filters on the left of the screen (check number of pages). Once you have found the correct entry, click on the "+" button at the bottom left corner.

|                          | 68 record(s)                                                       |  |
|--------------------------|--------------------------------------------------------------------|--|
| Contact for the resource | IFREMER / GENAVIR LA SEYNE SUR MER                                 |  |
| IFREMER (40)             | IFREMER / GM-MARINE GEOSCIENCES                                    |  |
| 🔲 lfremer (18)           | IFREMER / HMMN-DEPARTEMENT HALIEUTIQUE DE MANCHE-MER DU NORD       |  |
| Ifremer Station De (1)   | IFREMER / IDM/SISMER                                               |  |
| 🔲 IRD (1)                | IFREMER / ISI-INGENIERIE DES SYSTEMES D'INFORMATION                |  |
| 🔲 IRDN (1)               |                                                                    |  |
| more                     | IFREMER / LERLR-LABO ENVIRONNEMENT RESSOURCES LANGUEDOG-ROUSSILLON |  |
| Groups                   | IFREMER / NSE-DEPARTEMENT NAVIRES ET SYSTEMES EMBARQUES            |  |
| CONTACTS_EDMO (68)       | IFREMER / OPS/LOS-LABORATOIRE D'OCEANOGRAPHIE SPATIALE             |  |

х

Once you selected the correct contact, Organisation name, Email and EDMO id are automatically filled in.

#### 3.1.8 Access

| Distributor   | Organisation name              |               |                                     |                  |                    |
|---------------|--------------------------------|---------------|-------------------------------------|------------------|--------------------|
|               | IFREMER / IDM/SISME            | ર             |                                     |                  |                    |
|               | Email                          |               |                                     |                  |                    |
|               | sismer@ifremer.fr              |               |                                     |                  |                    |
|               | EDMO id                        |               |                                     |                  |                    |
|               | http://seadatanet.maris        | 2.nl/v_edmo/p | print.asp?n_code=486 gmd:distributo | rContact_4be963b | 1-6ed3-4908-977e-3 |
|               | + Add distributor              |               |                                     |                  |                    |
|               |                                |               |                                     |                  |                    |
| Data formats* | Format                         |               |                                     |                  |                    |
| Data formats* | Format XYZ Ascii               |               |                                     | XYZ Ascii        | •                  |
| Data formats* | Format<br>XYZ Ascii<br>Version |               |                                     | XYZ Ascii        | <b>▼</b>           |
| Data formats* | Format<br>XYZ Ascii<br>Version |               |                                     | XYZ Ascii        | ·                  |
| Data formats* | Format XYZ Ascii Version       |               |                                     | XYZ Ascii        | •                  |

Click on "Add distributor" to enter the **<u>Distributor</u>** contact details (also filtered on EDMO id). And fill in the other information using "Recommended values" when possible.

#### Version and Transfer size are optional.

#### Intellectual property

| Use limitation     |                                                                                                    |  |
|--------------------|----------------------------------------------------------------------------------------------------|--|
| Access constraints | by negotiation                                                                                                    |  |
| Use constraints    | licence                                                                                                    |  |
| Other constraints  | Obligation of citation :<br>Loubrieu B., Bourillet J.F., Moussat E.Bathy-morphologie régionale du Golfe de Gascogne et de la Manche,<br>modèle numérique 2008 - Rapport interne Ifremer DCD/GM/CTDI/08-01.<br>(c) SHOM 2006 Works carried out using data transmitted by Service Hydrographique et Océanographique de<br>la Marine (contract E97-2006) - www.shom.fr - SHOM is not responsible of the results and of the use of the<br>results. All rights reserved except for Research and Education. |  |

<u>Use limitation</u>: free text field that can be used to detail intellectual property rights when no appropriate values are found in the <u>Use constraints</u> list – but is optional.

Access constraints: uses list SDN L08. Gives information about how to get access to the DTM.

**Use constraints:** gives information about the condition of use of the DTM.

<u>Other constraints</u>: complementary information about the use of the data. This is the appropriate field to enter the DOI of your dataset when existing or the obligation of citation

#### 3.2 Save your metadata

Your sextant template is now complete, you can "**save and close**" the template. You can check your new entry on the sextant API catalogue: <u>http://www.emodnet-bathymetry.eu/metadata-amp-data/composite-dtms-catalogue-service?#/search?from=1&to=20</u>

#### 3.3 Submit your metadata for validation

A workflow status has been implemented to prevent any inconsistency with EMODnet rules when updating or creating a metadata. Each creation or update will has to be validated by a sextant administrator.

To submit your metadata:

click on the Wheel tool>Submit for review

| 🛢 Ve     | estlandet_wgs84_utm32                                                                                                    |
|----------|----------------------------------------------------------------------------------------------------|
| $\frown$ | The bathymetry data were coll<br>data source Norge Digitalt (htt<br>talt.no) established by the Nor<br>thority, the Hydrographic servic<br>Sjø). The original resolution is<br>lar grid. IMR has interpolated t<br>50m x 50m UTM-grids, and sin |
| ÷-       | )                                                                                                    |
| JEC EC   | lit                                                                                                    |
| t D      | )elete                                                                                                    |
| ළ D      | uplicate                                                                                                    |
| A C      | reate a child                                                                                                    |
| a, Pi    | rivileges                                                                                                    |
| Workfl   | ow (Draft)                                                                                                    |
|          | tub mail fact and and                                                                                                    |

The sextant catalogue administrator will receive a notification by email and will validate and publish your sextant entry. These short steps have to be done for each new entry and each updated entry.

#### 3.4 Guidelines for updating an existing CPRD entry

If you need to update any of your description, select your sextant entry on the sextant API catalogue: <u>http://www.emodnet-bathymetry.eu/metadata-amp-data/composite-dtms-catalogue-</u><u>service?#/search?from=1&to=20</u>

and click on the wheel tool on the upper right hand corner and select edit.

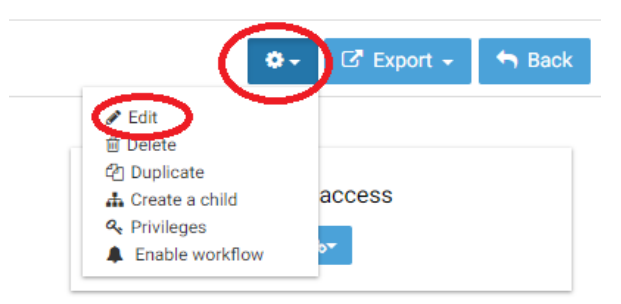

# Once updated, do not forget to submit again your entry through the sextant workflow.

#### 3.5 Sextant helpdesk

If any problem when using Sextant, you can contact the Sextant team <u>sextant@ifremer.fr</u>.

Your question will be routed toward the appropriate person.

## 4. Sextant for HR-DTM population

Besides the composites DTMs, partners are asked to produce High Resolution DTMs freely accessible through the bathymetry viewer available on the EMDOnet Bathymetry website. These HR-DTMs are of higher resolution than the composite DTMs, and are produced following the EMODnet processing rules.

The HR-DTMs are described in a dedicated sextant catalogue to facilitate their identification.

|             | CPRD (Historical EMODnet catalogue)                                                                                                | PRODUCT (HR-DTMs) created for HRSM project                                                                                                    |
|-------------|----------------------------------------------------------------------------------------------------|----------------------------------------------------------------------------------------------------|
| Content     | <ul> <li>Historical Composite DTMs in your institutions</li> <li>New composite DTMs at a resolution of 1/16 arc minute</li> </ul>  | <ul> <li>Higher Resolution DTMs (1/32, 1/64)</li> <li>initially on smaller area or specific area of interest for showcases</li> </ul>                                        |
| Methodology | <ul> <li>Compilation using Globe software</li> <li>EMODnet bathymetry methodology</li> <li>Historical DTMs might differ</li> </ul> | <ul><li>Compilation using Globe software</li><li>EMODnet bathymetry methodology</li></ul>                                                                                    |
| Use         | <ul><li>Integration in the regional DTM</li><li>To be sent to your regional co-ordinator</li></ul>                                 | <ul> <li>Will be integrated in the HR layer of the bathymetry viewer</li> <li>To be sent to Benoit Loubrieu, Cecile Pertuisot (Ifremer), George Spoelstra (GGSGC)</li> </ul> |
| Visibility  | Connected to Sextant API<br>=> visible from EMODnet website                                                                        | Only visible through Bathymetry Viewer / HR layer                                                                                                    |
| Access      | No direct access to the DTMs for the end<br>users<br>DTMs are stored at each partners                                              | Public downloading through the EMODnet viewer<br>DTMs stored on a centralised cloud                                                                                          |

#### BATHYMETRY EMODnet Bathymetry Viewing and Download service 🔽 🔀 🗟 Legend 👔 Retrieve depth 🗀 Depth profile La Downloads ↔ Measure distance 🖌 Sett Dataset type Glasgo DTM Tiles High resolution areas Area of intere Select your area(s) on the map Product selection ster Tile DTM Product fo 366 CelticSealreland 2020 EMO x Kingdom 1 terdan

#### Downloading is made directly from the bathymetry viewer:

The guidelines to edit the HR-DTMs metadata description in Sextant are identical to the guidelines for the cDTMs metadata, the only difference stands in the selection of the dedicated catalogue when editing the EMODnet Bathymetry template:

To create a new metadata set, a dedicated metadata template has been designed for the purpose of EMODnet projects. To use it, follow the instructions below.

Select "New metadata" in the menu "Administration". A window appears:

- As Template, select "Template for EMODnet Bathymetry metadata"
- As "In", select the appropriate catalogue "EMODnet hydrography -

#### **PRODUCT**" catalogue

| From Template for EMODnet Bathymetry metadata | In                                                        | + Create | • |
|-----------------------------------------------|-----------------------------------------------------------|----------|---|
| Template for EMODnet Bathymetry metadata      | EMODNET Hydrography - P 🔻                                 | × Cancel |   |
|                                               | EMODNET Hydrography CPRD<br>EMODNET Hydrography - PRODUCT |          |   |

# 5. Globe for pre-processing and gridding of bathymetry data sets

For the project, Ifremer provides the Globe software for the production (1) of single DTMs by data providers and (2) of merged DTMs by regional coordinators.

During the first year of the project, DTMs processing is focused on the production of single DTMs, one per each dataset, by all data providers.

For supporting this action, a training workshop was given by Ifremer in September 2021: a first half day for a general presentation of the Globe software and the dedicated tools for HRSM project, and a second half day for an online training based on standard datasets and time of exchanges between data providers and Globe team

The training focused on the following main items :

- (1) reminding the methodology adopted by EMODnet Bathymetry for generating DTMs,

- (2) how to process sounding datasets described in the CDI infrastructure ? what are the appropriate Globe tools for that purpose ?

- (3) how to process composite DTMs described in the Sextant CPRD catalogue ? what are the appropriate Globe tools for that purpose ?

- (4) general presentation of helpful Globe tools for the project.

The slides below were the basis of the training workshop and provide to the data providers the guidelines for gridding of single bathymetry data sets.

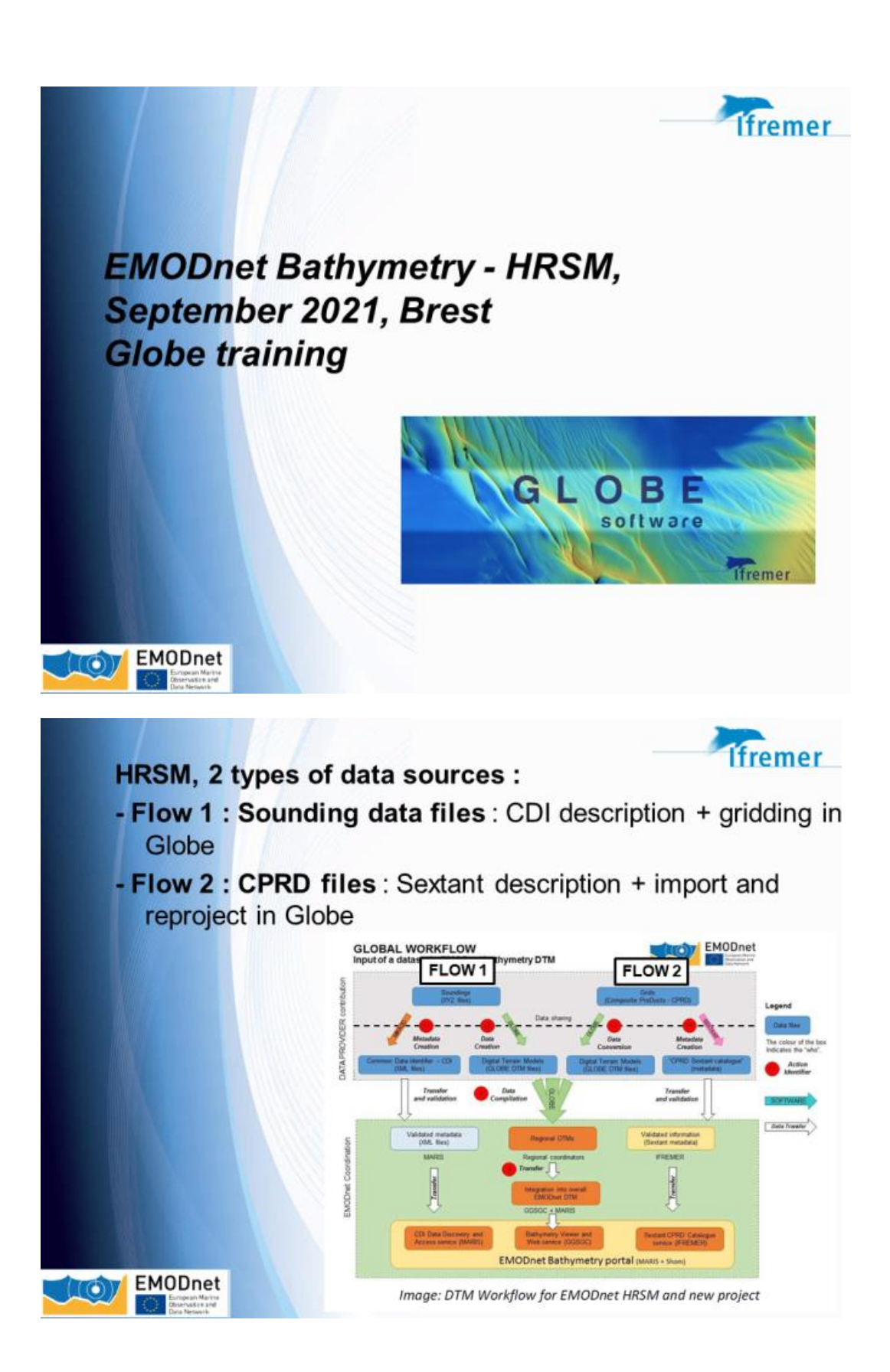

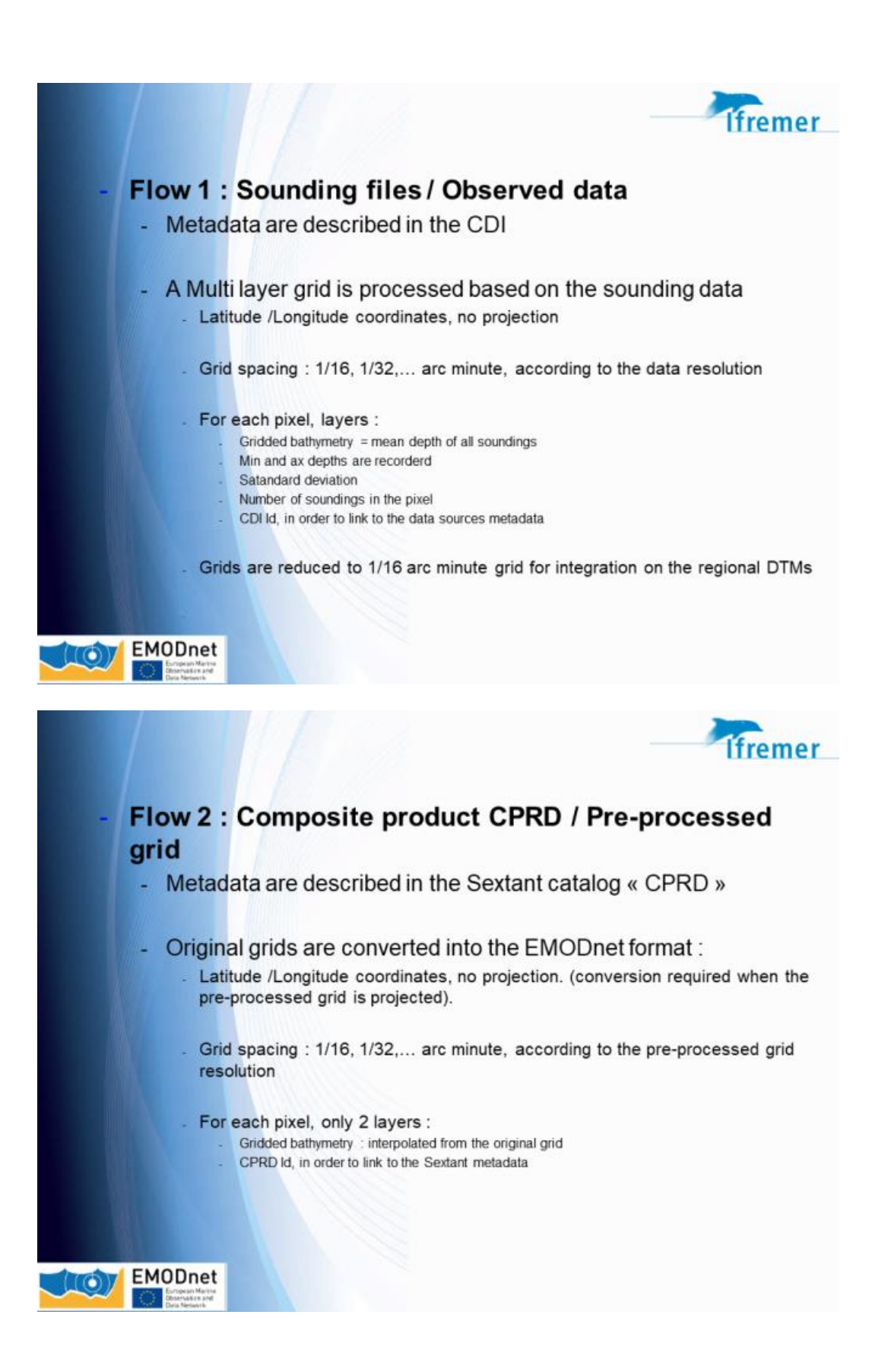

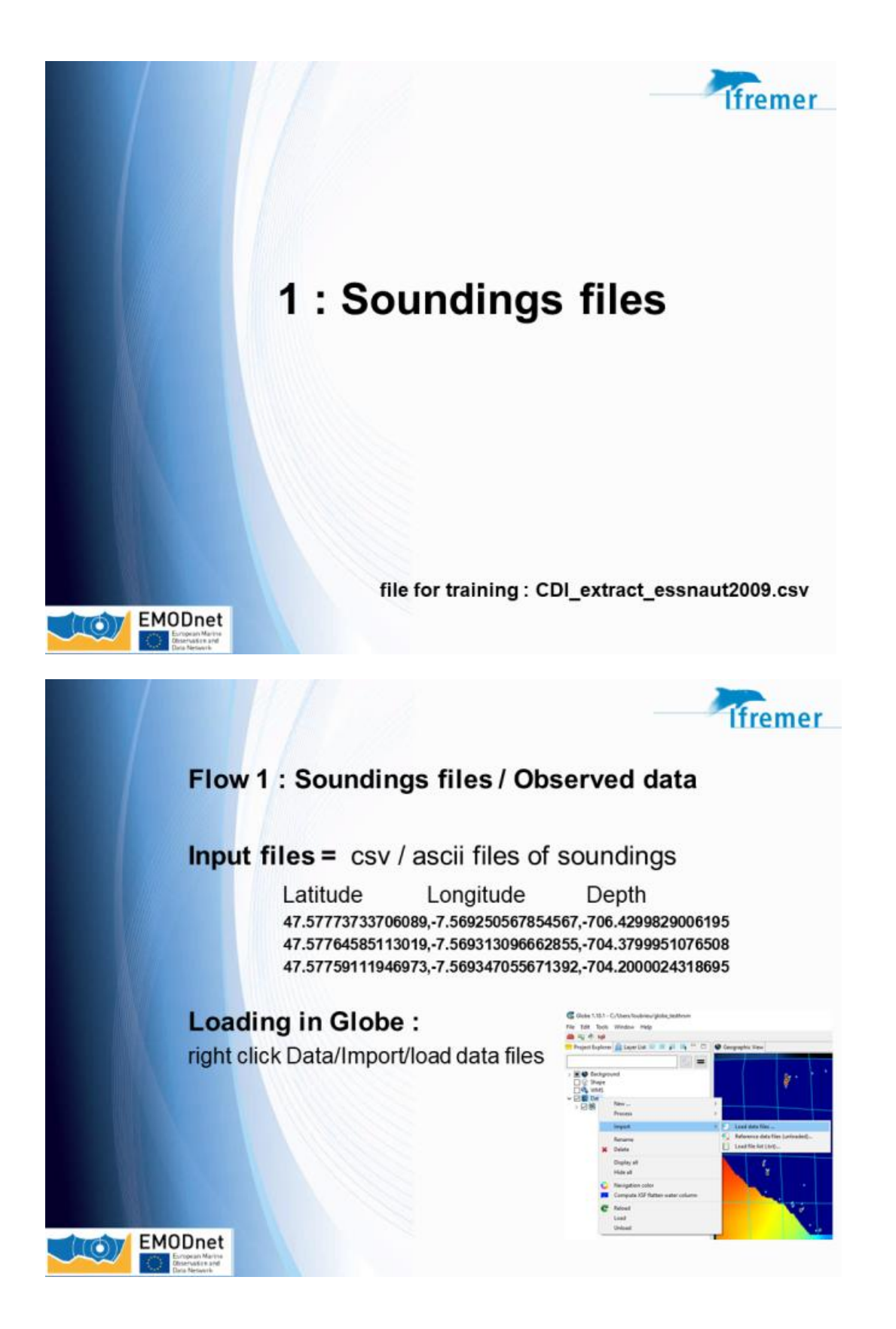

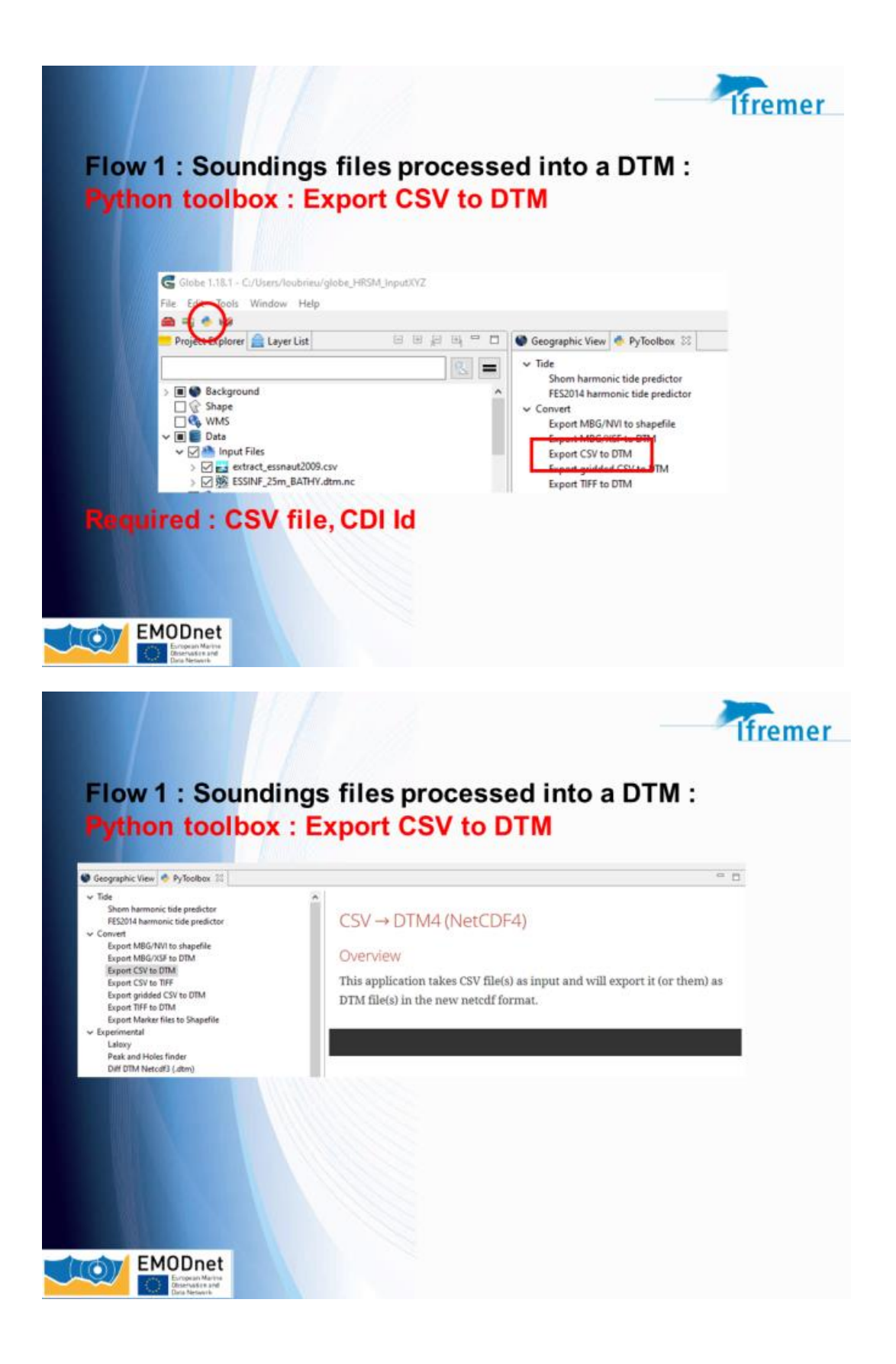

| Column delimite                                                                                                    | DEM #1                                                                                                    |                                                                                                    |                                                                                                    |                                                                                                    | a x                                                                                                    |
|----------------------------------------------------------------------------------------------------|----------------------------------------------------------------------------------------------------|----------------------------------------------------------------------------------------------------|----------------------------------------------------------------------------------------------------|----------------------------------------------------------------------------------------------------|----------------------------------------------------------------------------------------------------|
|                                                                                                    |                                                                                                    |                                                                                                    |                                                                                                    |                                                                                                    |                                                                                                    |
| This screen lets you<br>Delimiters<br>Tab<br>Semi-column<br>Space<br>Comma ";"                                                                                                    | a set the delimiters your dat                                                                                                    | a contains                                                                                                    |                                                                                                    |                                                                                                    |                                                                                                    |
| Depth<br>Depth Depths are no                                                                                                    | gative below surface<br>slive below surface                                                                                                    |                                                                                                    |                                                                                                    |                                                                                                    |                                                                                                    |
| Options<br>Skip the<br>Decimal point :                                                                                                    | 0 first row(s)<br>Det "."                                                                                                    |                                                                                                    |                                                                                                    |                                                                                                    |                                                                                                    |
| Visualization of f                                                                                                    | ile first lines                                                                                                    |                                                                                                    |                                                                                                    |                                                                                                    |                                                                                                    |
| Reset Columns                                                                                                    | Names Edit Columns Nar                                                                                                    | Elevation                                                                                                    | - ? -<br>fat day *                                                                                                    |                                                                                                    |                                                                                                    |
| 47.57767835788<br>47.57764585113<br>47.57759111946<br>47.5775654135<br>47.57751552349<br>47.57746148839<br>47.57746148839<br>47.57745048456                                                                                                    | 000 -7.5493130964285<br>019 -7.5493130964285<br>973 -7.5493130964285<br>973 -7.549347055671382<br>022 -7.5493624216414635<br>8146 -7.5593960428034335<br>0435 -7.569432652206888<br>419 -7.56944206620161 | -704.3799951076508<br>-704.3799951076508<br>-704.20000.4118695<br>-705.52995840557<br>-705.549978017807<br>-705.369953420258<br>-705.539968252182                                                                                                    | Elevation smoothed *<br>Elevation<br>Latitude/Y<br>Longitude/X<br>Mas decation *<br>CDI *                                                                           |                                                                                                    |                                                                                                    |
| 47.5773527205%<br>47.57730697805                                                                                                    | 855 -7.569503621450449<br>934 -7.5695348855405475                                                                                                    | -704.9899804592133<br>-705.1799829006195                                                                                                    | Min elevation *<br>interpolation flag *                                                                                                    |                                                                                                    |                                                                                                    |
| Clist on table her                                                                                                    | aders to select date's positio                                                                                                    |                                                                                                    | Backscatter *                                                                                                    |                                                                                                    |                                                                                                    |
| Pyt                                                                                                    | hon to                                                                                                    | olbox :                                                                                                    | Hep (Bed                                                                                                    | to DTM                                                                                                    | Cance                                                                                                    |
| Pyte<br>Par<br>Production<br>references as a PROJA dec                                                                                                    | thon to<br>rameter                                                                                                    | olbox :<br>rs wind<br>Projection                                                                                                    | Export CSV<br>ows                                                                                                    | to DTM                                                                                                    | Canot                                                                                                    |
|                                                                                                    | thon to<br>rameter                                                                                                    | olbox :<br>rs wind<br>Projection                                                                                                    | Export CSV<br>ows                                                                                                    | to DTM                                                                                                    | Cancel                                                                                                    |
| Pyte<br>Par<br>Par<br>Exector en<br>Exector en<br>Exector e                                                                                                    | thon to<br>rameter                                                                                                    | olbox :<br>rs wind<br>Projection                                                                                                    | Export CSV<br>ows                                                                                                    | to DTM                                                                                                    | Cancel                                                                                                    |
| Pyt<br>Pai<br>Vice DAre<br>reference as a PROJA deci<br>No. Settler<br>Projection<br>Works<br>Works<br>Works<br>Works                                                                                                    | thon to<br>rameter<br>daration                                                                                                    | olbox :<br>rs wind<br>Projection                                                                                                    | Hep (Bod<br>Export CSV<br>ows                                                                                                    | to DTM                                                                                                    | Cancel                                                                                                    |
| Pyte<br>Pail<br>Pail<br>The States<br>The Mark<br>Woods<br>N 10055                                                                                                    | thon to<br>rameter<br>transfor                                                                                                    | olbox :<br>rs wind<br>Projection<br>mtos poj.47<br>etos poj.49<br>etos vol.49 etos.45 de de                                                                                                    | Help « Bod<br>Export CSV<br>ows<br>G Expert CSV to DDA #1<br>Coordinates of geographic boo<br>Mathematical Coversion (Coversion)                                    | to DTM                                                                                                    | Cancel                                                                                                    |
| Pyte<br>Paal<br>Provide the set of PROJECT decorrect<br>The Settioner<br>The Settioner<br>The Settioner<br>The Settioner<br>The Settioner<br>The Settioner<br>The Settioner                                                                                                    | thon to<br>rameter<br>duration                                                                                                    | olbox :<br>rs wind<br>Projection<br>**tos pog.40<br>*(verthere)pog.4d ad ad                                                                                                    | Hep (dac<br>Export CSV<br>ows<br>Coordinates of geographic bounds<br>Define geographic bounds<br>V Set geographic bounds                                            | nds                                                                                                    | Cancel                                                                                                    |
| Pyte<br>Pail<br>No CDA 41<br>Techemone as a PROJA deci<br>No<br>No<br>No<br>No<br>No<br>No<br>No                                                                                                    | thon to<br>rameter<br>danters                                                                                                    | olbox :<br>rs wind<br>Projection<br>***:0* proj 47)<br>***:0* proj 47)<br>***:0* proj 47)<br>***:0**:0**:0**:0**:0**:0**:0**:0**:0**                                                                                                    | Hep (Bed<br>Export CSV<br>ows<br>Cover CSV to DM #1<br>Coordinates of geographic bounds<br>Define geographic bounds                                                 | nds                                                                                                    | Cancel                                                                                                    |
| Pyte<br>Paal<br>View Chitery<br>Instructioners as a PROJA dece<br>Instructioners as a PROJA dece<br>Instruct                                                                                                    | thon to<br>rameter<br>tartion                                                                                                    | olbox :<br>rs wind<br>Projection                                                                                                    | Hep (dad<br>Export CSV<br>ows<br>Cordinates of geographic boords<br>Market Set geographic bounds<br>Market Set geographic bounds                                    | rto DTM<br>rto DTM<br>ands<br>pand to an integer number of an<br>North<br>N 47 35.000                                                                                                    | Cancel Cancel Ca                                                                                                    |
| Pyte<br>Paal<br>No other<br>No other<br>No<br>No other<br>No other | thon to<br>rameter<br>duration                                                                                                    | olbox :<br>rs wind<br>Projection                                                                                                    | Hep       < Back                                                                                                    | nds                                                                                                    | Cancel Cancel Ca                                                                                                    |
| Pyte<br>Paal<br>Stuctors as a PROJA dece<br>Internet as a PROJA dece<br>Internet Internet Internet<br>Internet Internet Internet<br>Internet Internet Internet Internet<br>Internet Internet Intern                                                                                                    | tention                                                                                                    | olbox :<br>rs wind<br>Projection<br>and (her just 47)<br>at the long 49)<br>a workhare project Act and ad                                                                                                    | Hep (Beck<br>Export CSV<br>ows<br>Coordinates of geographic boo<br>befine geographic bounds<br>St geographic bounds<br>St geographic bounds<br>W 007 36.000<br>West | to DTM                                                                                                    | Cancel Cancel Ca                                                                                                    |
| Pyth<br>Paal<br>Pyth<br>Paal<br>Pyth<br>Pyth<br>Pyth<br>Pyth<br>Pyth<br>Pyth<br>Pyth<br>Pyth                                                                                                    | thon to<br>rameter<br>transfor<br>transfor<br>Deriver<br>Deriver<br>Deriver<br>Deriver<br>Deriver<br>Deriver                                                                                              | olbox :<br>rs wind<br>Projection<br>************************************                                                                                                    | Hep ( dac<br>Export CSV to DTM #1<br>Coordinates of geographic boords<br>Define geographic bounds<br>W 007 36.000<br>West                                           | North         North           North         N 47 35.000           N 47 28.000         N 47 28.000                                                                                                    | Easer<br>Easer<br>Easer                                                                                                    |
| Pyte<br>Paal<br>No other<br>In Second<br>In Second<br>In Seco                                                                      | thon to<br>rameter<br>dention                                                                                                    | olbox:<br>rs wind<br>Projection<br>www.(wr you-f)<br>re(our you-dr)<br>elour you-dr)<br>elour where you-group you-drd and of<br>elour where you-group you-drd and of<br>elour where you-group you-drd and of<br>elour where you-group you-drd and of<br>elour where you-group you-drd and of<br>elour where you-group you-drd and of<br>elour where you-group you-drd and of<br>elour where you-group you-drd and of<br>elour where you-group you-drd and of<br>elour where you-group you-drd and of<br>elour where you-group you-drd and of<br>elour where you-group you-drd and of<br>elour where you-group you-drd and of<br>elour where you-group you-drd and of<br>elour where you-group you-group you-gr | Hep       < Back                                                                                                    | Net+         Test           to DTM         National State           nds         National State           Neth         National State           National State         National State           National State         National State           National State         National State           National State         National State           National State         National State           National State         National State           National State         National State           National State         National State           National State         National State           National State         National State | Canot<br>Canot<br>Ca |

| Parameters windows                                                                                                    | G Export CSV to DB4 #1                                                                                                    |
|----------------------------------------------------------------------------------------------------|----------------------------------------------------------------------------------------------------|
|                                                                                                    | Select optional layers to generate. Layer elevation is exported by default<br>Double-click on selection to uncheck                                                                  |
| C Ingen (1994) (1984)<br>Mil gap after competention                                                                                                    | G elevation_min<br>G elevation_max<br>G stdev<br>☑ value_count                                                                                                    |
| © Enabled<br>Sena of the mail: 1 → 3<br>Mail: Tai Not 7 Letter or 1 App                                                                                                    | Gibered_sounding                                                                                                    |
|                                                                                                    | ii û Ass<br>Kê Aman<br>₩ Ê Fernan al                                                                                                    |
| Store 2.54 for which to before a set of stored system.                                                                                                    | - • ×                                                                                                    |
|                                                                                                    |                                                                                                    |
| Check CDI                                                                                                    | Show O'Valid O Invalid O In error O'Unknown O'Loading @All                                                                                                    |
| Check CDI<br>File<br>W-UFREMER/MINT_2022/Training_Globe_1_19UnputCSV_18_1_deviextract_es                                                                                                    | Show () Valid () Invalid () In error () Unknown () Loading @ Al<br>11nauk2209 SDN-CDLLOCAL:486_BATM11_FI35209930220_235385<br>View                                                  |
| Check CDI<br>File<br>W-UFREMER/MWT_2022/Training_Globe_1_18/InputCSV_18_1_dev/entrect_est<br>- 28 feature internet internet in | Show O Valid O Invalid O In error O Unknown O Loading @ All<br>smeat2009 SDNsCDELOCAL-496_BATM11_FI352009010020_235385 Visual                                                       |
| Check CDI<br>File<br>WUNFREMER,MENT_2022/Training_Globe_1_19UnputCSV_18_1_devicetract_est<br>Into Service Service Se | Show O Valid O Invalid O In error O Unknown O Loading @Ali<br>smeat2009_ SDN+CD+LOCAL=86_BATM11_FI352009010020_235385 Visual<br>pp a_thd file which contains a list of /Rile / CDI) |

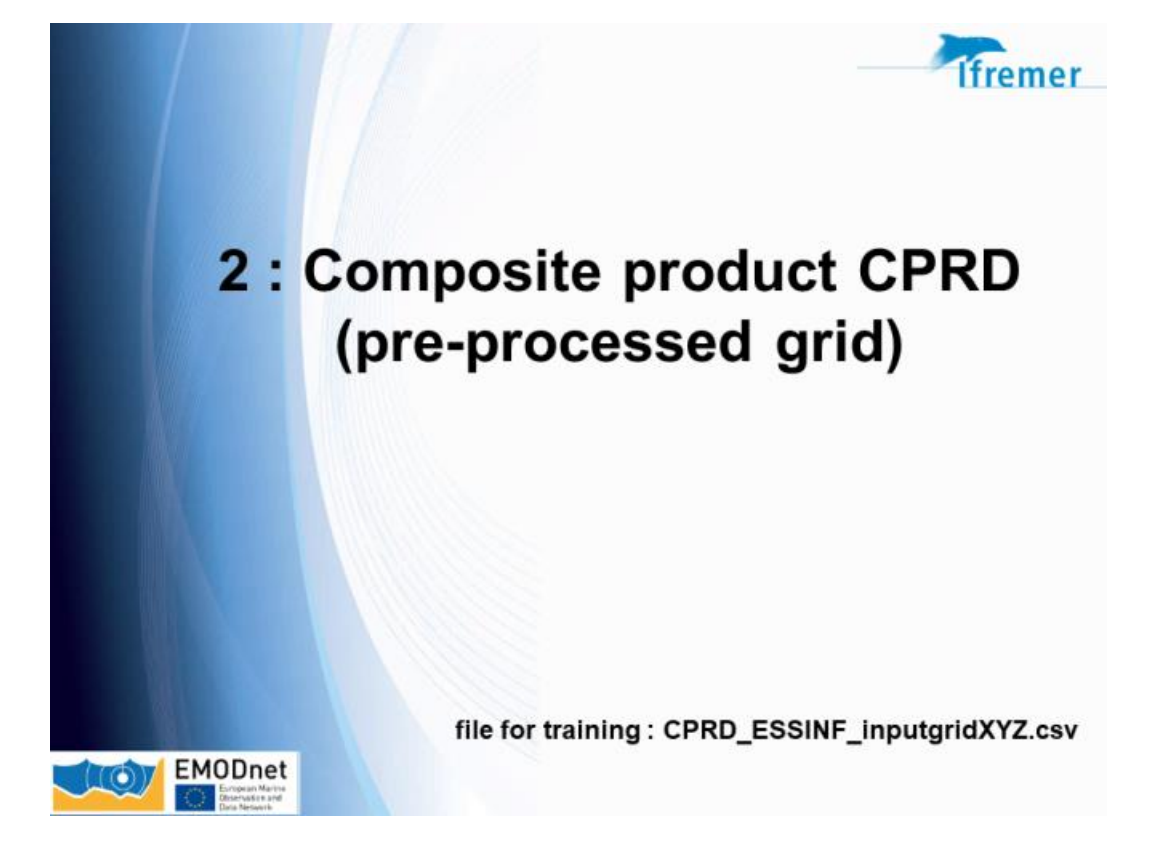

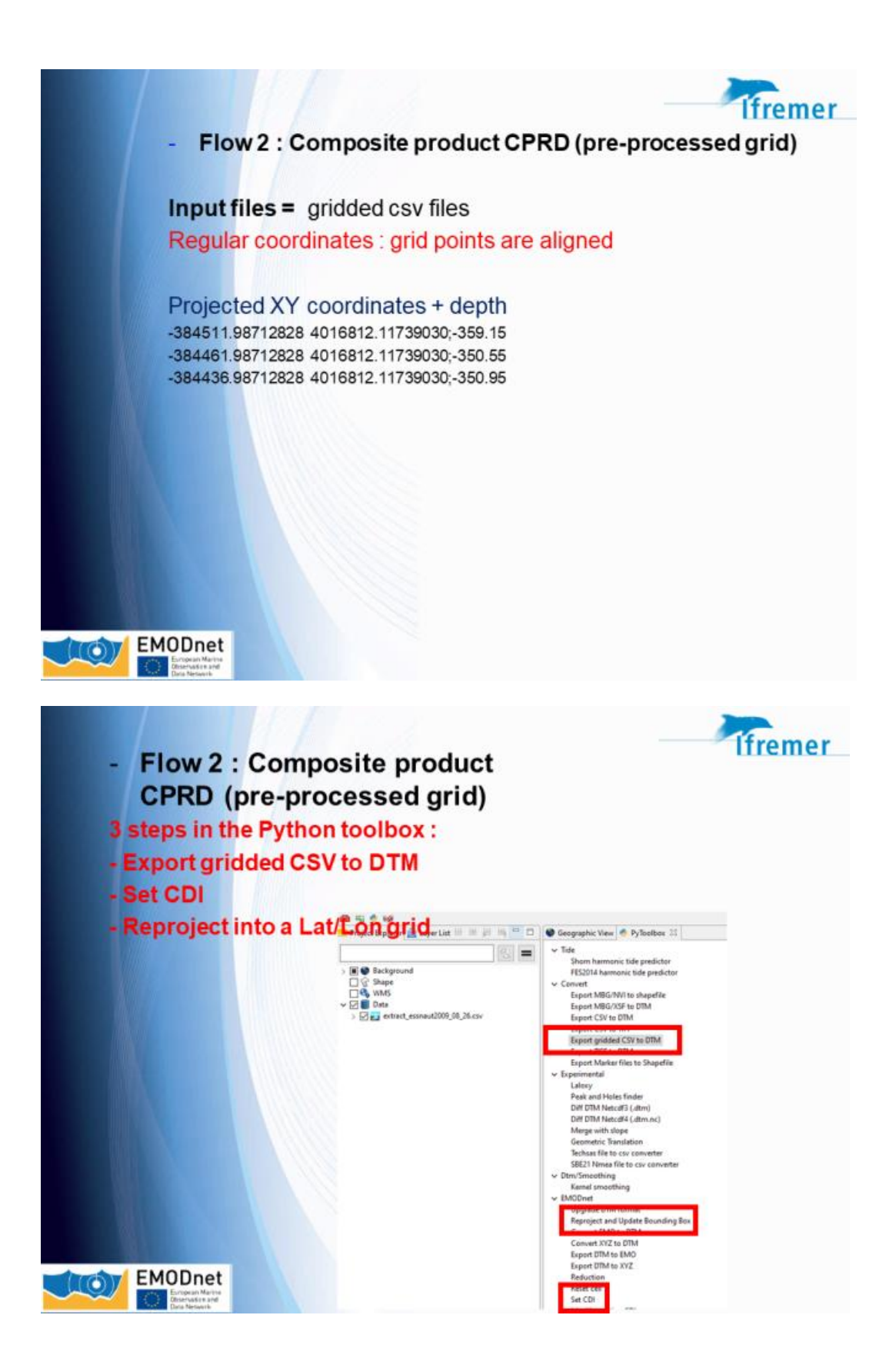

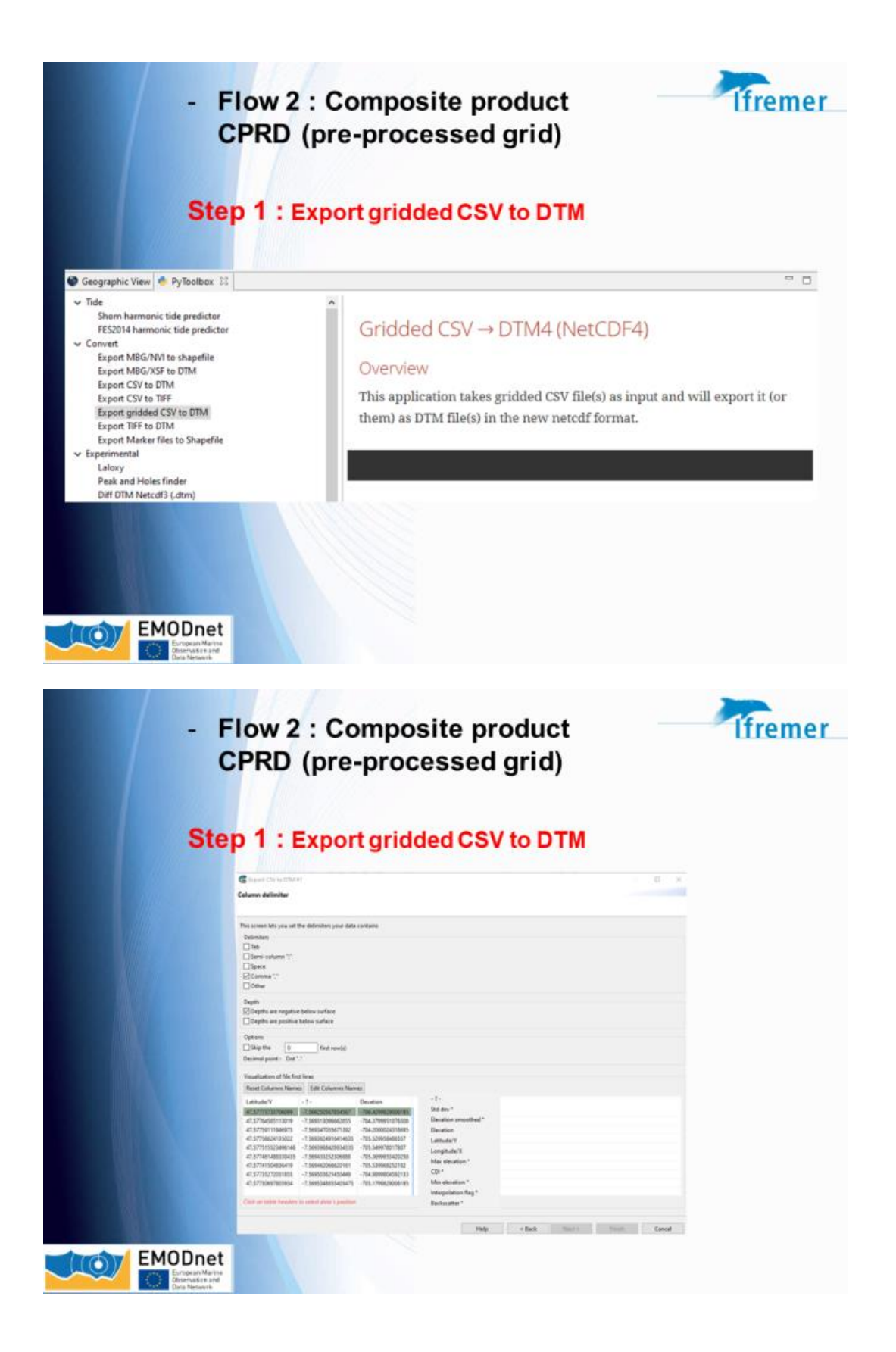

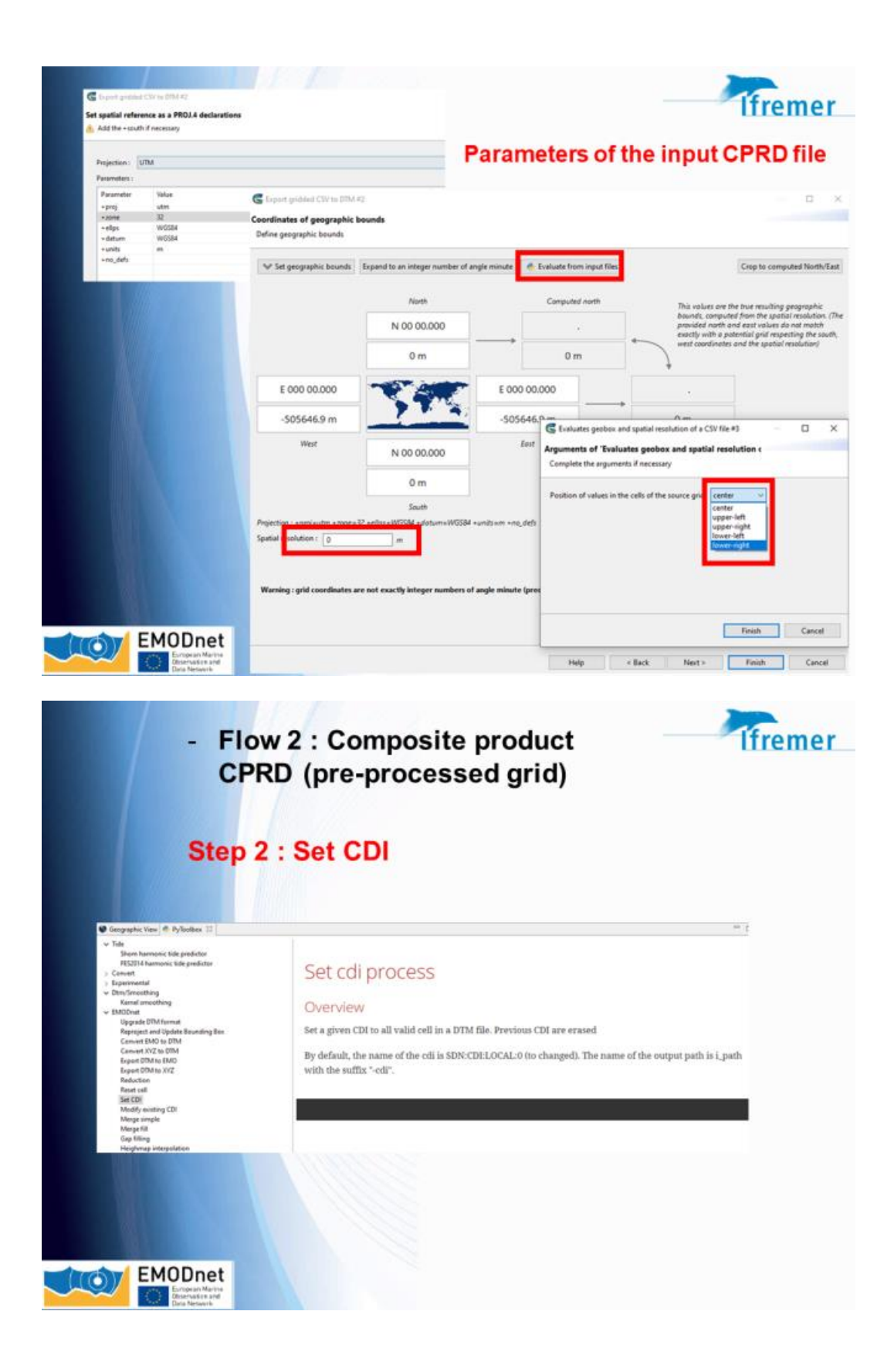

| set CDI ≠6<br>lame of the futur cdi                                                                                                    |                                                                                                    |                                                                                                    |                                                                                                    |                                                                                                    |                                                                                                    |                                                                                                    | -          | ×      |
|----------------------------------------------------------------------------------------------------|----------------------------------------------------------------------------------------------------|----------------------------------------------------------------------------------------------------|----------------------------------------------------------------------------------------------------|----------------------------------------------------------------------------------------------------|----------------------------------------------------------------------------------------------------|----------------------------------------------------------------------------------------------------|------------|--------|
| Check CDI                                                                                                    |                                                                                                    | Sho                                                                                                    | w 🔿 Valid                                                                                                    | Olnvalid O                                                                                                    | In error (                                                                                                  | Unknown                                                                                                   | OLoading   | () All |
| File<br>W\\IFREMER\MNT_2022\Training                                                                                                    | CDI<br>SDN:CDI:LOCAL:EdmoCode                                                                                                    | e_Local Id                                                                                                    |                                                                                                    | Status<br>Error                                                                                                    |                                                                                                    |                                                                                                    |            |        |
|                                                                                                    |                                                                                                    |                                                                                                    |                                                                                                    |                                                                                                    |                                                                                                    |                                                                                                    |            |        |
|                                                                                                    | Drop a                                                                                                    | .txt file which contains a list o                                                                                                    | f (File / CDI)                                                                                                    |                                                                                                    |                                                                                                    |                                                                                                    |            |        |
|                                                                                                    |                                                                                                    | Help                                                                                                    | < Back                                                                                                    | Next                                                                                                    |                                                                                                    | Finish                                                                                                    | Cano       | el     |
| EMODnet                                                                                                    | low 2 : Con<br>PRD (pre-p                                                                                                    | nposite p                                                                                                    | rodu<br>I grie                                                                                                    | ict<br>d)                                                                                                    |                                                                                                    |                                                                                                    | lfr        | em     |
| EMODnet<br>Emotion<br>Paragentic<br>Paragentic                                                                                                    | low 2 : Con<br>PRD (pre-p                                                                                                    | nposite p<br>processed                                                                                                    | rodu<br>I grid                                                                                                    | ict<br>d)                                                                                                    |                                                                                                    |                                                                                                    | Ifr        | em     |
| EMODnet<br>Emotion<br>Provide<br>Provide<br>Pro | low 2 : Con<br>PRD (pre-p<br>o 3 : Reproj                                                                                                    | nposite p<br>processed<br>ject                                                                                                    | rodu<br>I grid                                                                                                    | ıct<br>d)                                                                                                    |                                                                                                    |                                                                                                    | lfr        | em     |
| EMODELE<br>EMODELE<br>Enclose<br>Enclose<br>Enc | low 2 : Con<br>PRD (pre-p<br>o 3 : Reproj<br>Reproje<br>Overview<br>This process al<br>reproject is do                                                                                                    | nposite processed                                                                                                    | rodu<br>I grid<br>Bound                                                                                                    | ict<br>d)<br>ding Box                                                                                                    | <b>proce</b><br>al resolution                                                                               | 2SS<br>n of a DTM ar                                                                                      | -Ifr<br>nd | em     |
| EMODICE<br>EMODICE<br>Propriestore<br>Propriestore                                                                                                    | low 2 : Con<br>PRD (pre-p<br>o 3 : Reproj<br>Overview<br>This process al<br>reproject its du<br>The function is<br>nature of the l                                                                                            | nposite processed                                                                                                    | rodu<br>I grid<br>Bound<br>the bounding                                                                                                    | ict<br>d)<br>ding Box<br>(box and/or spar<br>rsampling mecho                                                                                             | <b>DFOCE</b><br>al resolution<br>4 available of                                                             | 2SS<br>n of a DTM ar<br>depends on th                                                                     | nd         | em     |
| EMODICE<br>EMODICE<br>Emotioned<br>Emotioned<br>Emot                                                                                   | low 2 : Con<br>PRD (pre-p<br>o 3 : Reproj<br>Overview<br>This process al<br>reproject is d<br>The function is<br>nature of the l                                                                                              | pposite p<br>processed<br>ject<br>ect and Update<br>the computed grid.                                                                                                    | rodu<br>I grid<br>Bound<br>the bounding<br>of gdal. The re<br>d dally with fi<br>boutars with c                                                                              | ct<br>d)<br>ding Box<br>box and/or spar<br>sampling metho<br>les with only one<br>aution                                                                 | <b>proce</b><br>al resolution<br>4 available of<br>CDI contrib                                              | 255<br>n of a DTM ar<br>depends on th<br>nutling. Use it                                                  | ud te      | em     |
| EMODENCE<br>EMODENCE<br>Paramateria<br>Paramateria                                                                                                    | box 2 : Con<br>PRD (pre-p<br>o 3 : Reproj<br>Overview<br>This process al<br>reproject is d<br>The function is<br>nature of the l                                                                                              | pposite p<br>processed<br>ject<br>ect and Update<br>was to change the projection,<br>as an the computed grid.<br>Is based on the warp function of<br>ayer processed.<br>This process was only tester<br>for files with several control<br>by default, in order to hand<br>parameters are set by defau | rodu<br>I grid<br>Bound<br>the bounding<br>of gdal. The re<br>of gdal. The re<br>of gdal. The re<br>of gdal. The re<br>of gdal. The re<br>of gdal. The re<br>of gdal. The re | ct<br>d)<br>ding Box<br>box and/or spat<br>sampling metho<br>les with only one<br>aution<br>mr kind of EMOD                                              | proce<br>al resolution<br>4 available<br>CDI contribution                                                   | 255<br>n of a DTM ar<br>depends on th<br>nating. Use it<br>se following                                   | nd<br>he   | em     |
|                                                                                                    | low 2 : Com<br>PRD (pre-p<br>o 3 : Reproj<br>Neprojectis di<br>Reprojectis di<br>Reprojectis di<br>Reprojectis di<br>Reprojectis di<br>Reprojectis di<br>Reprojectis di<br>Reprojectis di<br>Reprojectis di<br>Reprojectis di | Inposite processed<br>processed<br>ject<br>low to change the projection,<br>sta on the computed grid.                                                                                                    | rodu<br>I grid<br>I grid<br>Bound<br>the bounding<br>of gdal. The re<br>d fally with fi<br>huture with c<br>lie the differe<br>ult:<br>set to made v<br>t point              | Let<br>d)<br>ding Box<br>; box and/or spar<br>sampling metho<br>les with only one<br>aution<br>mt kind of EMOD<br>chich mean the c<br>olation_flag layse | DFOCE<br>al resolution<br>& available of<br>CDI contrib<br>net layers the<br>ell aveil take<br>s, interpola | 2SS<br>n of a DTM ar<br>depends on th<br>suting. Use it<br>is following<br>the value of<br>tion is set to | nd         | em     |

| neters                |                                                                                                    | Coordinates of geograph                                                                                                    | ic bounds                            |                                                                                                    | - C ×                |
|-----------------------|----------------------------------------------------------------------------------------------------|----------------------------------------------------------------------------------------------------|--------------------------------------|----------------------------------------------------------------------------------------------------|----------------------|
| and the second second | list a                                                                                                    | Define geographic bounds                                                                                                    |                                      |                                                                                                    |                      |
| od.                   | innalat                                                                                                    |                                                                                                    | 12 Manual Contractory and the second |                                                                                                    |                      |
| ips                   | WGS84                                                                                                    | W Set geographic brund                                                                                                    | h Leperd to an anapa survive of      | Trillin poletini                                                                                                    |                      |
| tum                   | W0584                                                                                                    | £                                                                                                    |                                      |                                                                                                    |                      |
| _defs                 |                                                                                                    | E                                                                                                    | host                                 |                                                                                                    |                      |
|                       |                                                                                                    |                                                                                                    | N 47 00.000                          |                                                                                                    |                      |
|                       |                                                                                                    |                                                                                                    |                                      |                                                                                                    |                      |
|                       |                                                                                                    |                                                                                                    |                                      |                                                                                                    |                      |
|                       |                                                                                                    | W 005 34.000                                                                                                    | 1                                    | W 005 01.000                                                                                                    |                      |
| -                     |                                                                                                    |                                                                                                    |                                      |                                                                                                    |                      |
|                       |                                                                                                    | Hist                                                                                                    | and a second second                  | East                                                                                                    |                      |
|                       |                                                                                                    |                                                                                                    | N 40 44.000                          |                                                                                                    |                      |
|                       |                                                                                                    |                                                                                                    | South                                |                                                                                                    |                      |
|                       |                                                                                                    | 1000 C                                                                                                    |                                      |                                                                                                    |                      |
|                       |                                                                                                    | share university [135]                                                                                                    | arcerand                             |                                                                                                    |                      |
|                       |                                                                                                    | 0.0005                                                                                                    | cossumm .                            |                                                                                                    |                      |
|                       |                                                                                                    | Tend 1000 / 1 000 000 x 312 re                                                                                                    | es = 540 6/2 (es)                    |                                                                                                    |                      |
|                       |                                                                                                    |                                                                                                    |                                      |                                                                                                    |                      |
|                       |                                                                                                    |                                                                                                    |                                      |                                                                                                    |                      |
|                       |                                                                                                    |                                                                                                    |                                      | Halp Clark                                                                                                    | Next - Finish Cancel |
|                       |                                                                                                    |                                                                                                    |                                      | handle handle ha |                      |
| 100                   | And the second second second second second second second second second second second second second second second     |                                                                                                    |                                      |                                                                                                    |                      |
|                       | Reproject and Update Boun                                                                                            | ding Bax #7                                                                                                    |                                      |                                                                                                    |                      |
|                       | a contraction of the second second                                                                                   | Children and Children and Chi |                                      |                                                                                                    |                      |
| G                     |                                                                                                    |                                                                                                    |                                      |                                                                                                    |                      |
| Ar                    | guments of 'Reproject ar                                                                                             | d Update Boundi                                                                                                    | na Box #7"                           |                                                                                                    |                      |
| Ar                    | guments of 'Reproject ar                                                                                             | d Update Boundi                                                                                                    | ng Box #7"                           |                                                                                                    |                      |
| Ar                    | guments of 'Reproject ar<br>complete the arguments if ne                                                             | d Update Boundi                                                                                                    | ng Box #7'                           |                                                                                                    |                      |
| Ar                    | guments of 'Reproject ar<br>complete the arguments if ne                                                             | d Update Boundi                                                                                                    | ng Box #7'                           |                                                                                                    |                      |
| Ar                    | guments of 'Reproject ar                                                                                             | d Update Boundi                                                                                                    | ng Box #7"                           | _                                                                                                    |                      |
| Ar                    | guments of 'Reproject ar<br>complete the arguments if ne<br>lefault algorithm for all nume                           | nd Update Boundi<br>cessary<br>ric layers (depth,min                                                                                                    | ng Box #7"<br>,max,) bilinear        | ×                                                                                                    |                      |
| Ar                    | guments of 'Reproject ar<br>complete the arguments if ne<br>lefault algorithm for all nume                           | nd Update Boundi<br>cessary<br>ric layers (depth,min                                                                                                    | ng Box #7"<br>,max,) bilinear        | <b>*</b>                                                                                                    |                      |
| Ar<br>C               | guments of 'Reproject ar<br>complete the arguments if ne<br>lefault algorithm for all nume<br>lgorithm for cdi layer | nd Update Boundi<br>cessary<br>ric løyers (depth,min                                                                                                    | ng Box #7"<br>,max,) bilinear        | ×                                                                                                    |                      |

# 3 : Globe Tools for EMODnet

EMODnet

|                              |                       | Ifreme |
|------------------------------|-----------------------|--------|
| Geographic View              | 📥 PyToolbax 🔢         |        |
| → Tide                       |                       |        |
| Shorn harmo<br>FFS2014 harmo | nic tide predictor    |        |
| ~ Convert                    | terre and president   |        |
| Export MBG/                  | NVI to shanefile      |        |
| Export MBG/                  | XSF to DTM            |        |
| Export CSV to                | DTM                   |        |
| Export CSV to                | TIFF                  |        |
| Export gridde                | nd CSV to DTM         |        |
| Export TIFF to               | DTM                   |        |
| Export Marke                 | er files to Shapefile |        |
| > Experimental               | 10                    |        |
| v Dtm/Smoothing              | 1                     |        |
| Kernel smoot                 | thing                 |        |
| ✓ EMODnet                    |                       |        |
| Upgrade DTN                  | format                |        |
| Reproject and                | d Update Bounding Box |        |
| Convert EMC                  | to DTM                |        |
| Convert XYZ                  | to DTM                |        |
| Export DTM t                 | o EMO                 |        |
| Export DTM t                 | o XYZ                 |        |
| Reduction                    |                       |        |
| Reset cell                   |                       |        |
| Set CDI                      |                       |        |
| Modify existi                | ng CDI                |        |
| Merge simple                 | £                     |        |
| Merge fill                   |                       |        |
| Gap filling                  |                       |        |
| Heighmap in                  | terpolation           |        |
| Linear transfe               | arm                   |        |
| Create defaul                | It layers             |        |
| Split by CDI                 |                       |        |
| Sanity check                 |                       |        |
| XVZ with CDI                 | importer              |        |

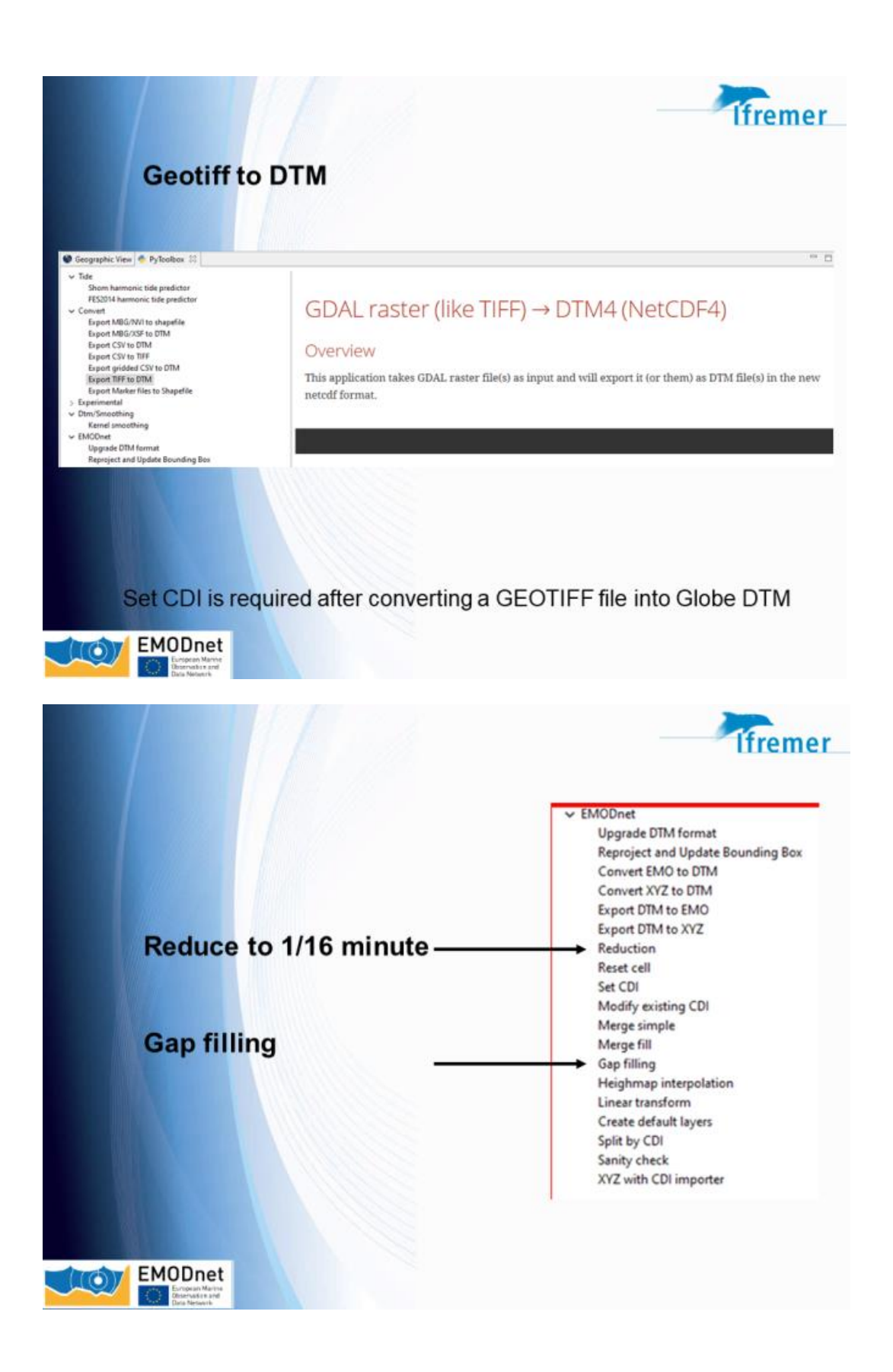

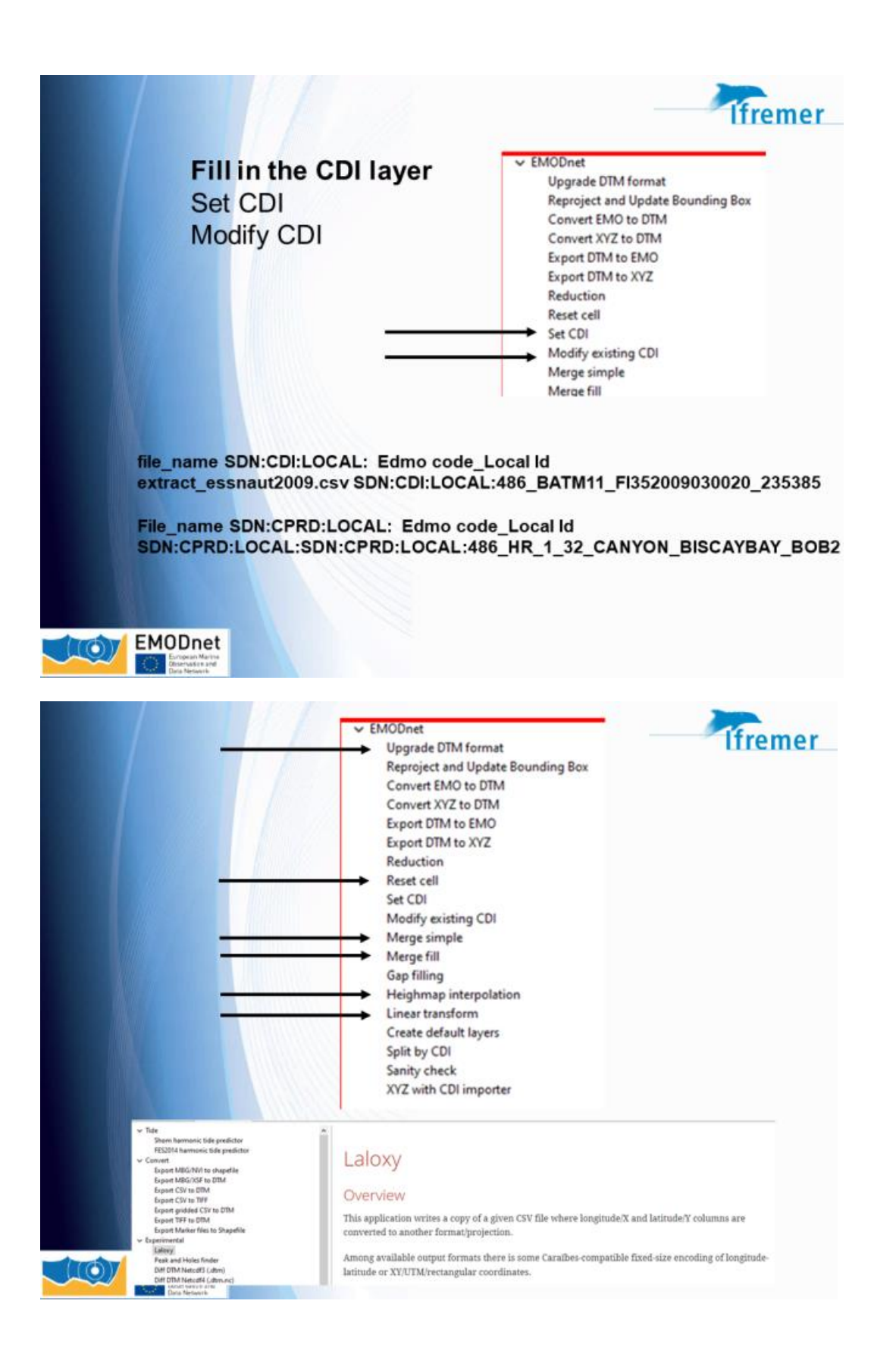

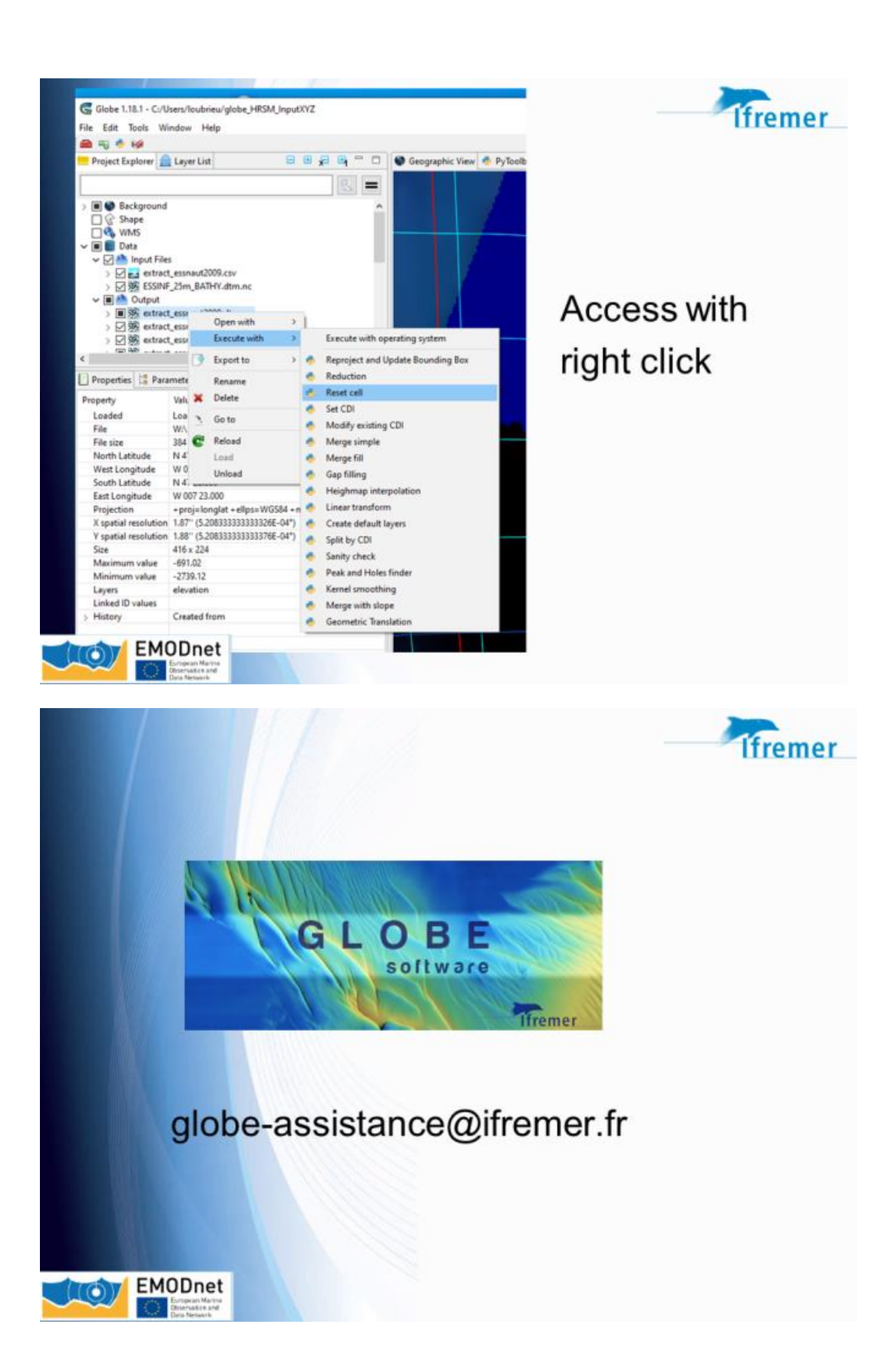